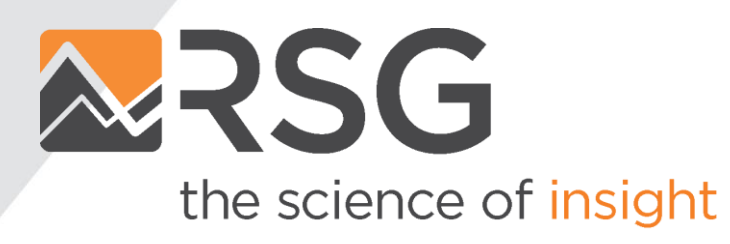

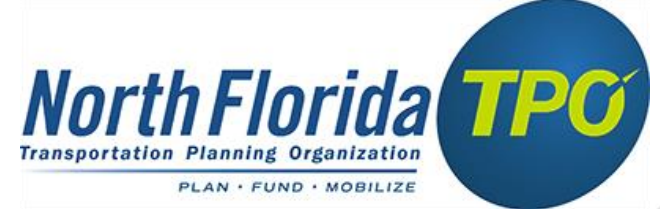

### NERPM-AB 2.0 Update

June 2020

#### **Presentation Outline**

- Summary of Updates
- Parcel to Microzone
- Population Synthesis
- Model Calibration and Validation
- DaySim Data Editing
- Running the Model
- System Requirements

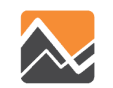

Model training webinars, slides and documentation can be found here -

http://northfloridatpo.com/modelwiki/Support/Training

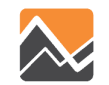

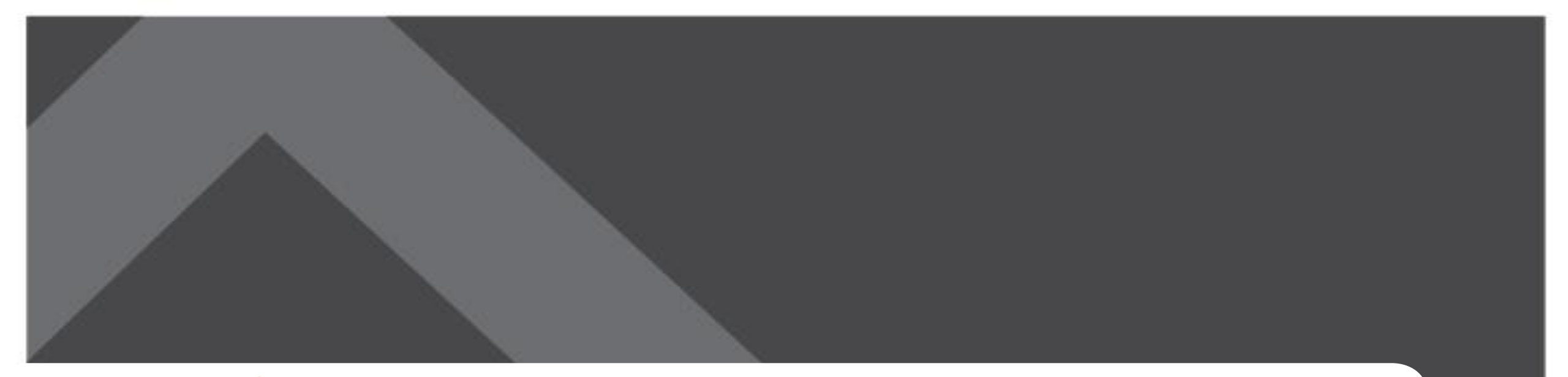

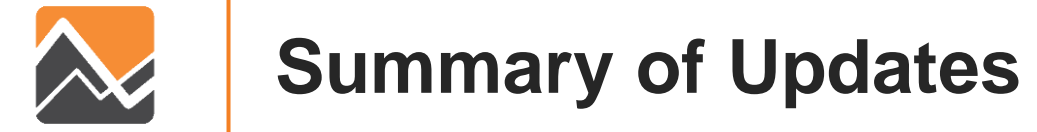

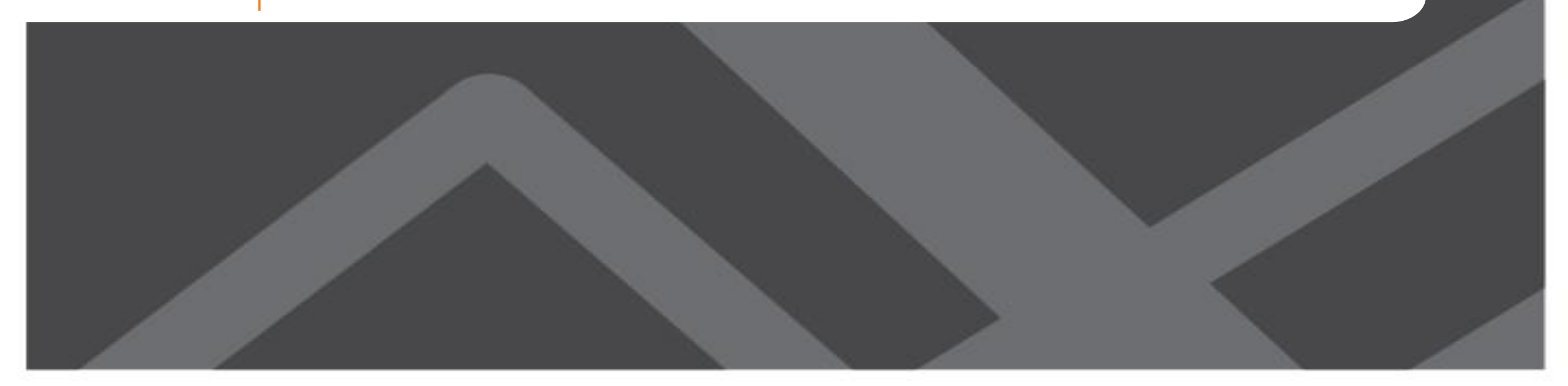

#### **Model Platform Updates**

- Base year updated from 2010 to 2015
- Re-built all land use inputs for 2015 and future
  - Population Enrollment
  - Employment Parking
- Switched from parcels to microzones to ease data preparation
  - From ~700k parcels to ~50k microzones
- Re-built population synthesis
  - Switched from PopGen to PopulationSim

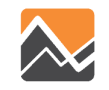

### **Model Platform Updates (Continued)**

• Updated the highway network to 2015 (NFTPO)

• Updated the transit network to 2016 (JTA)

 Updated external traffic volumes and distributions based on Bluetooth OD data (FDOT)

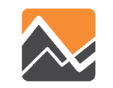

#### **Model Platform Updates (Continued)**

- Upgraded from the NFTPO specific version of DaySim to the multiple-agency (a.k.a. core) version
  - Faster, more stable, and includes new features such as Transportation Network Companies (TNC) mode (i.e. Uber and Lyft)

- Updated future year scenarios
  - Interim Year: 2025 to 2030
  - Horizon Year: 2040 to 2045

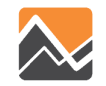

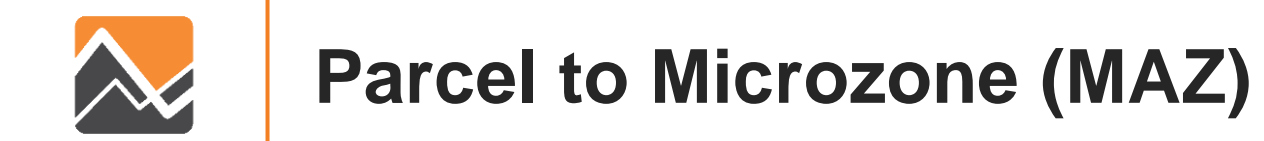

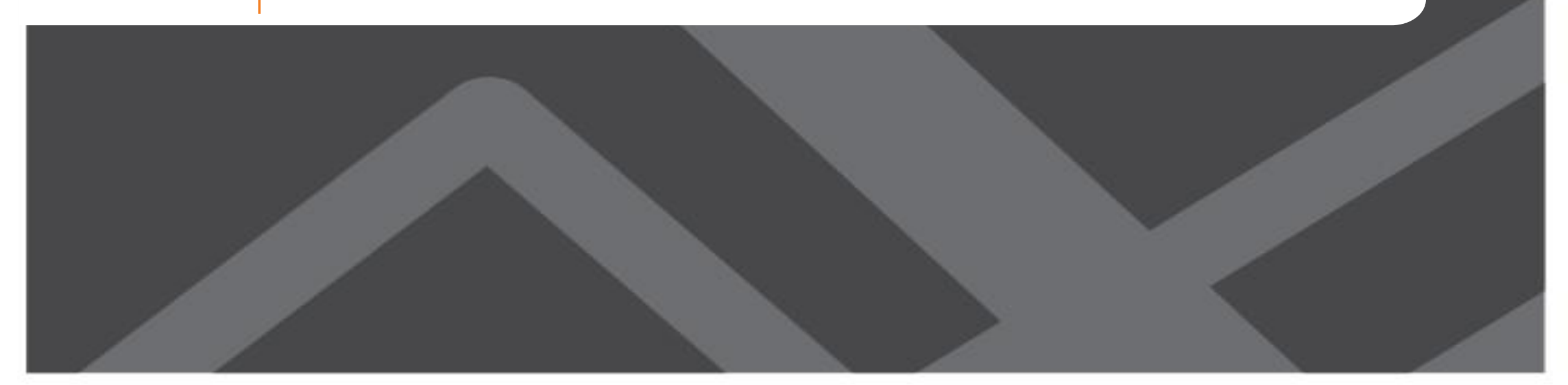

#### **Parcel to MAZ - Summary**

| County    | Number of Parcels | % Freq | Number of MAZ | % Freq | Number of TAZ | % Freq |
|-----------|-------------------|--------|---------------|--------|---------------|--------|
| Baker     | 12,490            | 1.78   | 1,735         | 3.14   | 29            | 1.56   |
| Clay      | 84,529            | 12.02  | 7,796         | 14.13  | 184           | 9.88   |
| Duval     | 355,805           | 50.59  | 28,263        | 51.22  | 1,281         | 68.80  |
| Nassau    | 47,443            | 6.75   | 4,455         | 8.07   | 108           | 5.80   |
| Putnam    | 102,053           | 14.51  | 6,652         | 12.05  | 44            | 2.36   |
| St. Johns | 100,950           | 14.35  | 6,283         | 11.39  | 216           | 11.60  |
| Total     | 703,270           | 100.00 | 55,184        | 100.00 | 1,862         | 100.00 |

TAZ – Traffic Analysis Zone MAZ - Microzone

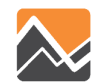

#### **MAZ Layer**

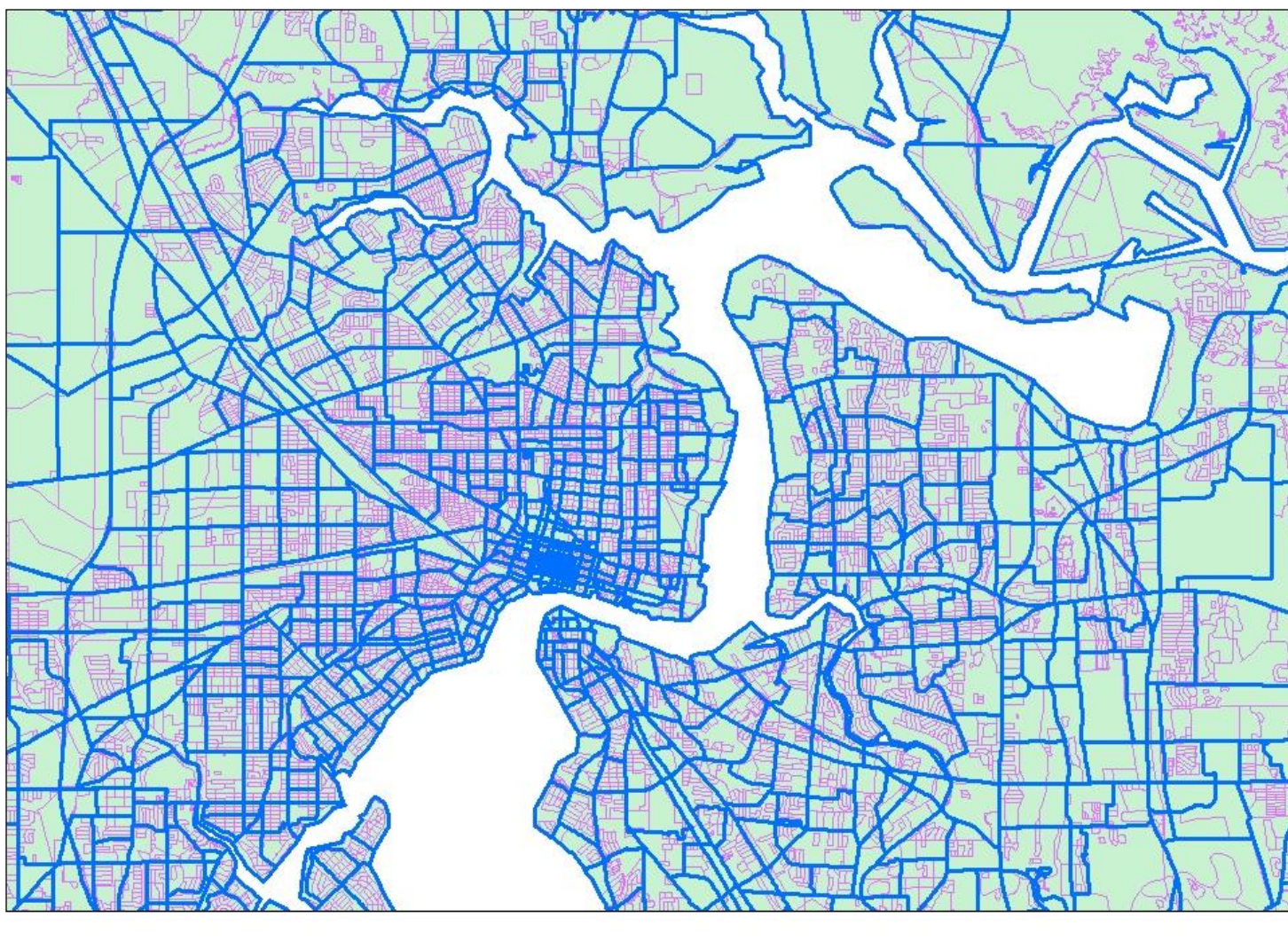

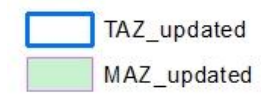

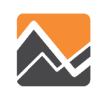

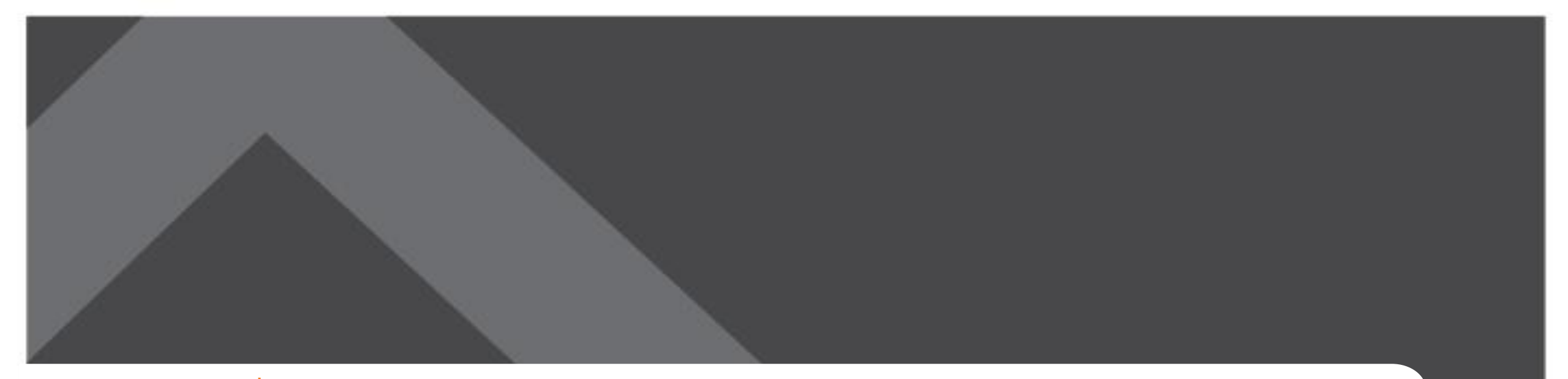

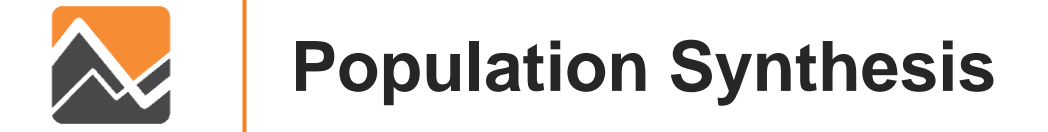

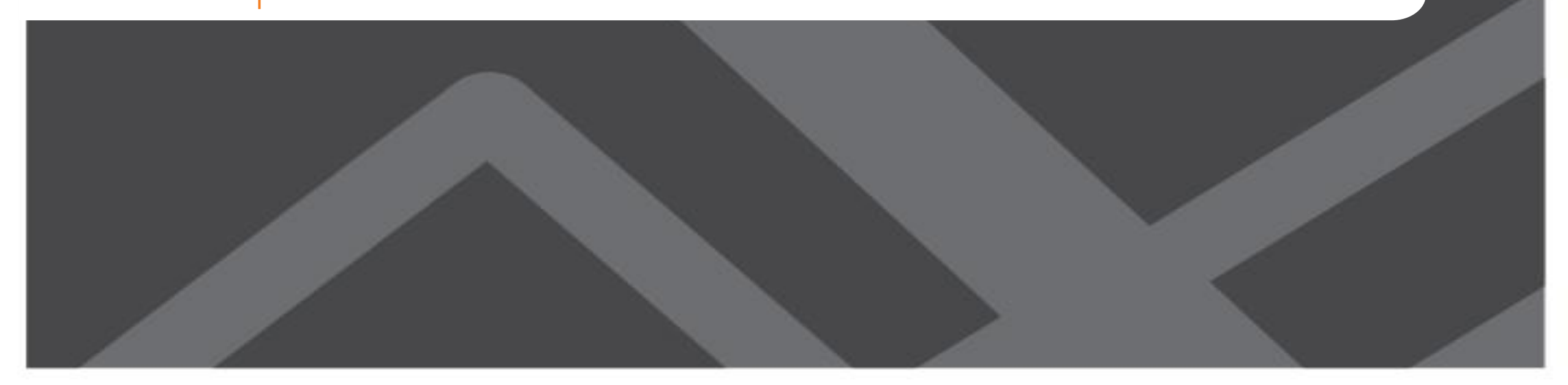

### **PopulationSim**

- PopulationSim is an open platform for population synthesis
- Replaced PopGen in this version of NERPM-AB
- Has better demographic and geographic methods compared to PopGen
- Actively maintained by the travel modeling community
- Run only when there are major changes in the landuse data

https://activitysim.github.io/populationsim/

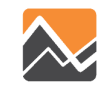

#### **Validation of Results**

Standard deviation (SDEV) of the percentage difference

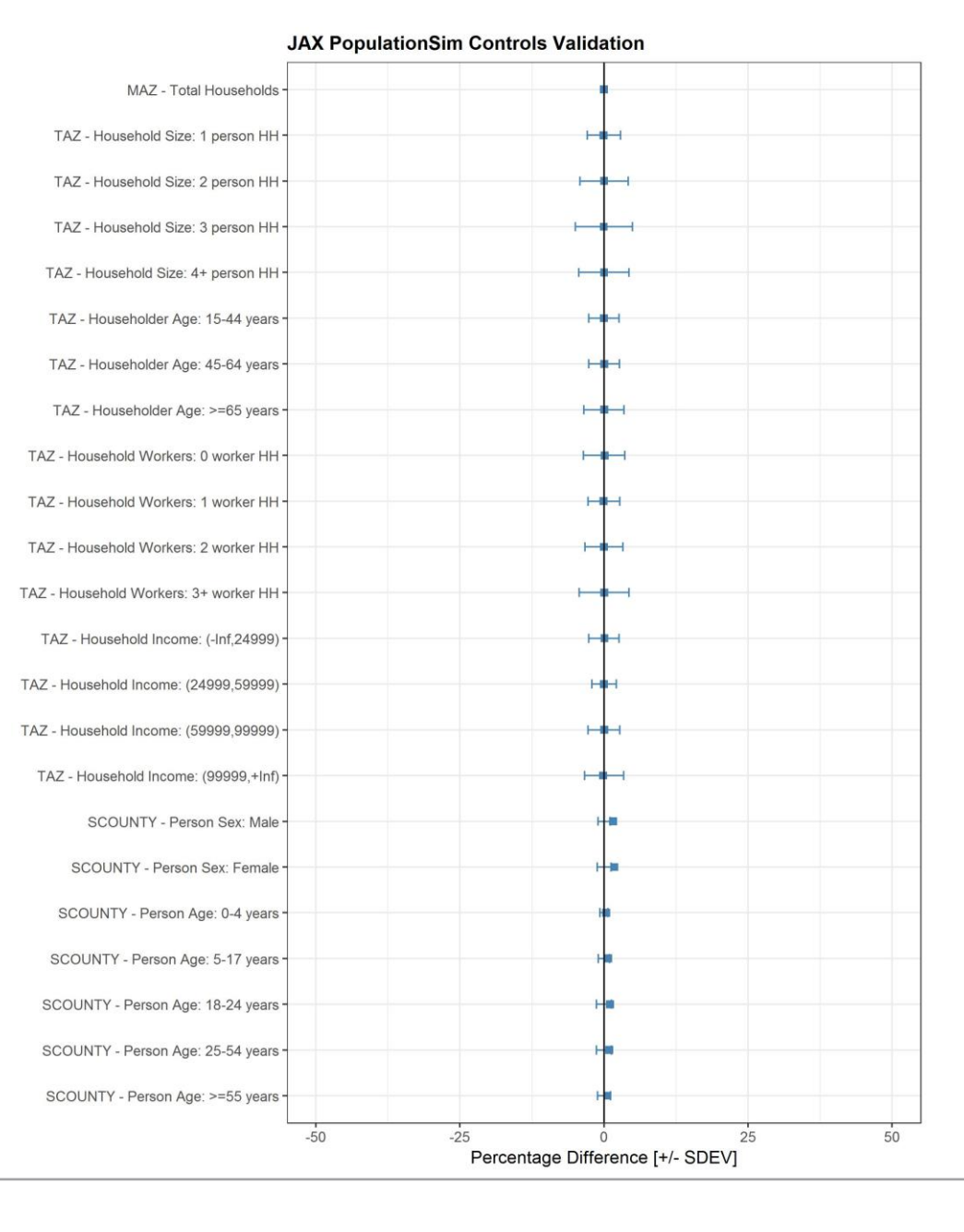

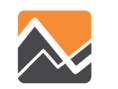

#### **Validation of Results**

## Percentage root mean square error (RMSE)

| MAZ - Total Households -                |                  | •                            |             |
|-----------------------------------------|------------------|------------------------------|-------------|
| TAZ - Household Size: 1 person HH -     |                  | •                            |             |
| TAZ - Household Size: 2 person HH       |                  |                              |             |
| TAZ - Household Size: 3 person HH -     |                  |                              |             |
| TAZ - Household Size: 4+ person HH -    |                  | •                            |             |
| TAZ - Householder Age: 15-44 years -    |                  | •                            |             |
| TAZ - Householder Age: 45-64 years -    |                  | •                            |             |
| TAZ - Householder Age: >=65 years -     |                  | •                            |             |
| TAZ - Household Workers: 0 worker HH -  |                  | •                            |             |
| TAZ - Household Workers: 1 worker HH -  |                  | •                            |             |
| TAZ - Household Workers: 2 worker HH -  |                  | •                            |             |
| TAZ - Household Workers: 3+ worker HH - |                  | +                            |             |
| TAZ - Household Income: (-Inf,24999) -  |                  | •                            |             |
| TAZ - Household Income: (24999,59999) - |                  | •                            |             |
| TAZ - Household Income: (59999,99999) - |                  | •                            |             |
| TAZ - Household Income: (99999,+Inf)    |                  | •                            |             |
| SCOUNTY - Person Sex: Male              |                  |                              |             |
| SCOUNTY - Person Sex: Female -          |                  | 1- <b>0</b>                  |             |
| SCOUNTY - Person Age: 0-4 years -       |                  | •                            |             |
| SCOUNTY - Person Age: 5-17 years -      |                  | Han 1                        |             |
| SCOUNTY - Person Age: 18-24 years -     |                  | H                            |             |
| SCOUNTY - Person Age: 25-54 years -     |                  | H                            |             |
| SCOUNTY - Person Age: >=55 years -      |                  | H                            |             |
| -50                                     | -25<br>Percentag | 0<br>ge Difference [+/- PRMS | 25 50<br>E] |

JAX PopulationSim Controls Validation

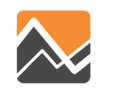

#### **PopulationSim Wiki**

#### https://activitysim.github.io/populationsim/

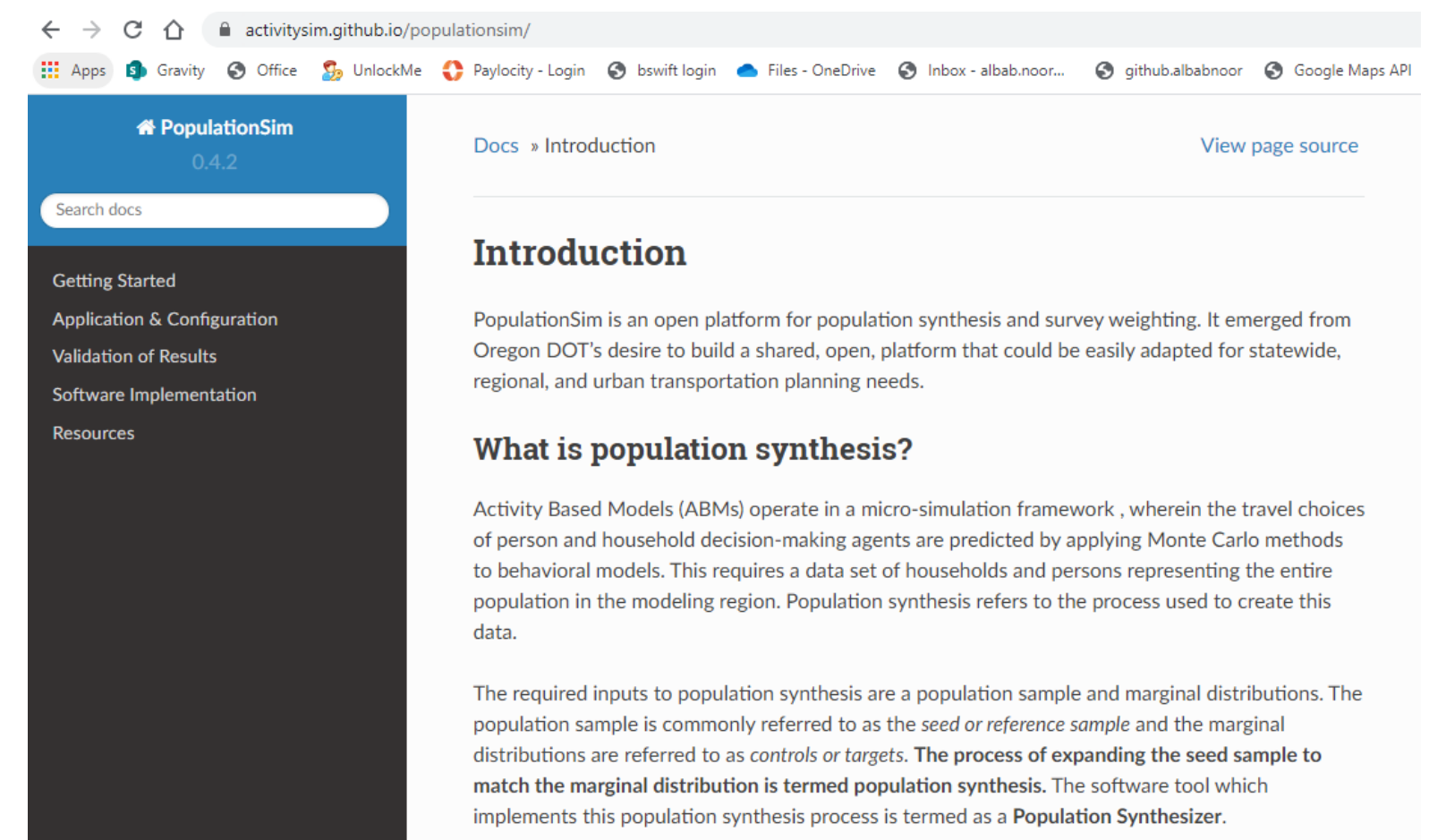

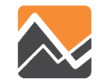

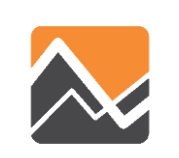

#### **Model Calibration and Validation**

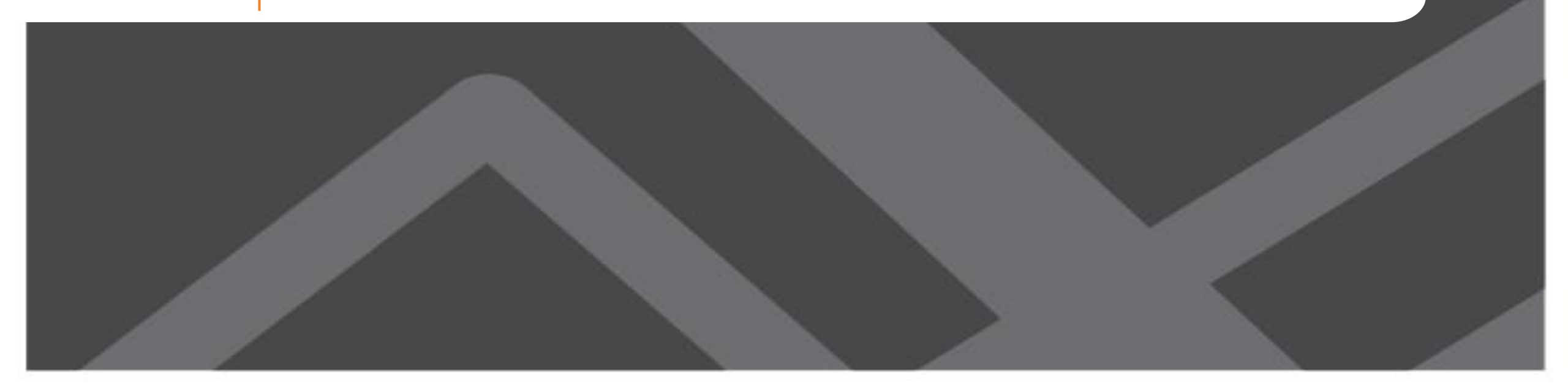

### **Calibration and Validation Target Data**

- Household travel demand models
   → 2017 North Florida Travel Survey
- Transit models
   → 2016 Onboard Rider Demographic Survey
- Highway models
  - $\rightarrow$  Traffic counts from FDOT

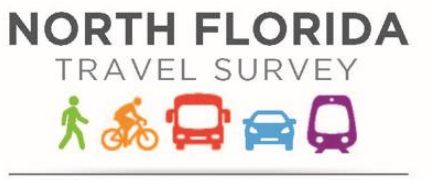

Baker, Clay, Duval, Nassau Putnam and St. Johns Counties

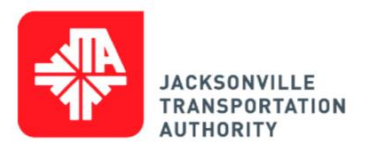

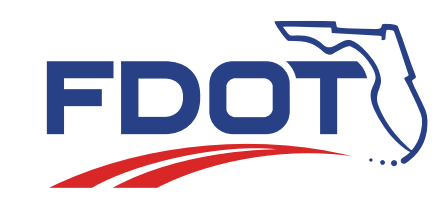

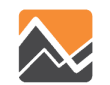

#### **Population and Employment**

| County      | 2015 Population | 2015 Employment | BEA 2015 | 2030 Population | 2030 Employment 2 | 045 Population | 2045 Employment |
|-------------|-----------------|-----------------|----------|-----------------|-------------------|----------------|-----------------|
| Baker       | 23,138          | 9,649           | 9,695    | 32,340          | 15,876            | 37,723         | 20,123          |
| Clay        | 189,600         | 68,871          | 69,317   | 263,882         | 120,166           | 321,984        | 156,073         |
| Duval       | 854,757         | 624,952         | 623,596  | 1,078,136       | 786,052           | 1,231,564      | 888,333         |
| Nassau      | 76,672          | 30,948          | 31,086   | 97,500          | 49,367            | 116,024        | 60,801          |
| Putnam      | 71,687          | 22,605          | 22,780   | 78,328          | 34,695            | 84,790         | 38,102          |
| St Johns    | 202,375         | 105,077         | 104,983  | 318,041         | 197,421           | 412,811        | 287,415         |
| Grand Total | 1,418,229       | 862,102         | 861,457  | 1,868,227       | 1,203,577         | 2,204,896      | 1,450,847       |

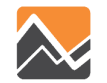

#### **Tour Generation**

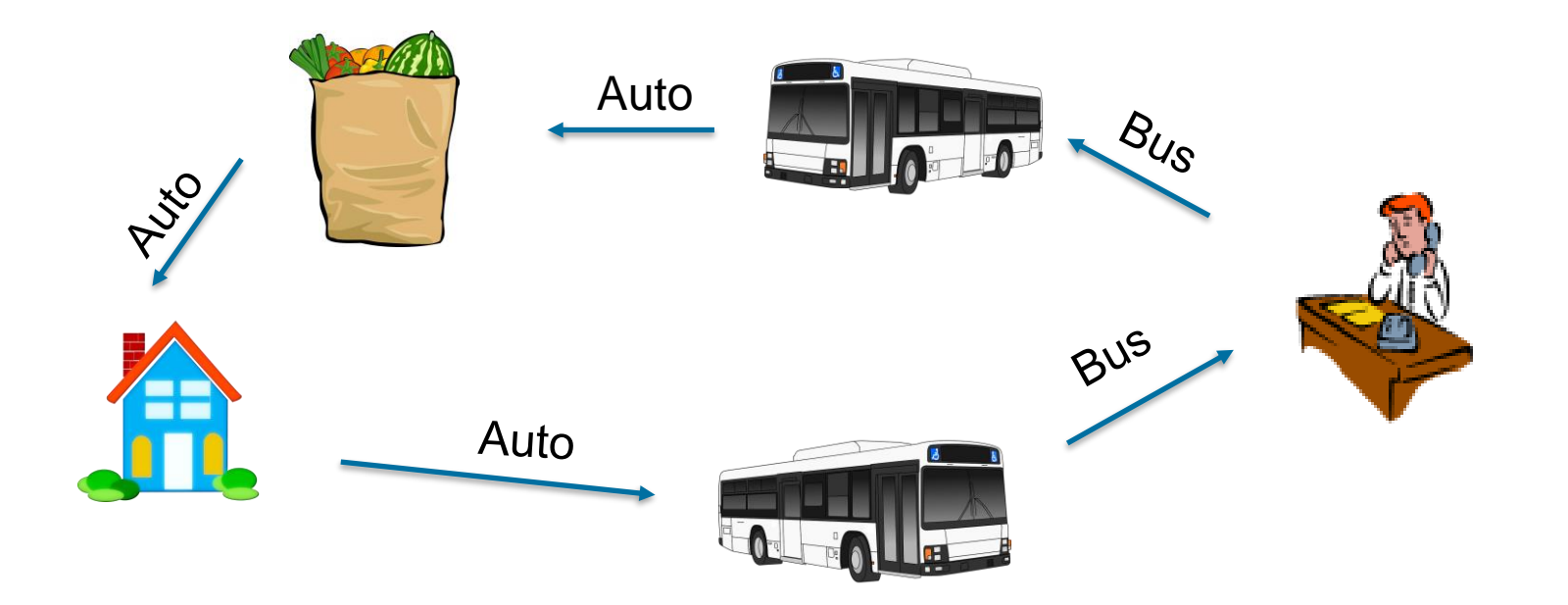

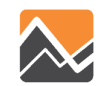

#### **Tour Generation Results**

#### **TOURS BY PURPOSE**

| Purpose   | Survey    | Model     | Diff    | % Diff |
|-----------|-----------|-----------|---------|--------|
| work      | 502,629   | 486,489   | -16,140 | -3%    |
| school    | 220,485   | 247,492   | 27,007  | 12%    |
| escort    | 226,101   | 261,698   | 35,597  | 16%    |
| pers.bus  | 174,945   | 230,061   | 55,116  | 32%    |
| shop      | 152,201   | 198,419   | 46,218  | 30%    |
| meal      | 60,801    | 75,273    | 14,472  | 24%    |
| soc/rec   | 182,200   | 224,374   | 42,174  | 23%    |
| workbased | 42,429    | 44,651    | 2,222   | 5%     |
| Total     | 1,561,792 | 1,768,457 | 206,665 | 13%    |

#### TOUR RATES BY PURPOSE

| Survey | Model | Diff  | % Diff |
|--------|-------|-------|--------|
| 0.38   | 0.34  | -0.04 | -9%    |
| 0.17   | 0.17  | 0.01  | 5%     |
| 0.17   | 0.18  | 0.01  | 8%     |
| 0.13   | 0.16  | 0.03  | 23%    |
| 0.11   | 0.14  | 0.03  | 22%    |
| 0.05   | 0.05  | 0.01  | 16%    |
| 0.14   | 0.16  | 0.02  | 15%    |
| 0.03   | 0.03  | 0.00  | -2%    |
| 1.18   | 1.25  | 0.07  | 6%     |

#### TOURS BY PERSONTYPE

#### TOUR RATES BY PERSONTYPE

| Persontype | Survey    | Model     | Diff    | % Diff | Survey | Model | Diff  | % Diff |
|------------|-----------|-----------|---------|--------|--------|-------|-------|--------|
| ft worker  | 719,760   | 747,789   | 28,029  | 4%     | 1.33   | 1.42  | 0.09  | 7%     |
| pt worker  | 70,475    | 104,871   | 34,396  | 49%    | 1.19   | 1.22  | 0.02  | 2%     |
| retired    | 192,184   | 182,550   | -9,634  | -5%    | 1.11   | 1.22  | 0.11  | 9%     |
| nonworker  | 202,860   | 266,531   | 63,671  | 31%    | 1.00   | 1.08  | 0.09  | 9%     |
| univ.stud  | 47,126    | 54,164    | 7,038   | 15%    | 1.07   | 0.92  | -0.16 | -15%   |
| stud 16+   | 42,652    | 60,017    | 17,365  | 41%    | 1.13   | 1.22  | 0.10  | 9%     |
| stud.5-15  | 203,943   | 234,171   | 30,228  | 15%    | 1.10   | 1.18  | 0.08  | 7%     |
| under 5    | 82,792    | 118,364   | 35,572  | 43%    | 0.99   | 1.16  | 0.16  | 17%    |
| Total      | 1,561,792 | 1,768,457 | 206,665 | 13%    | 1.18   | 1.25  | 0.07  | 6%     |

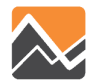

#### **Work and School Location Results**

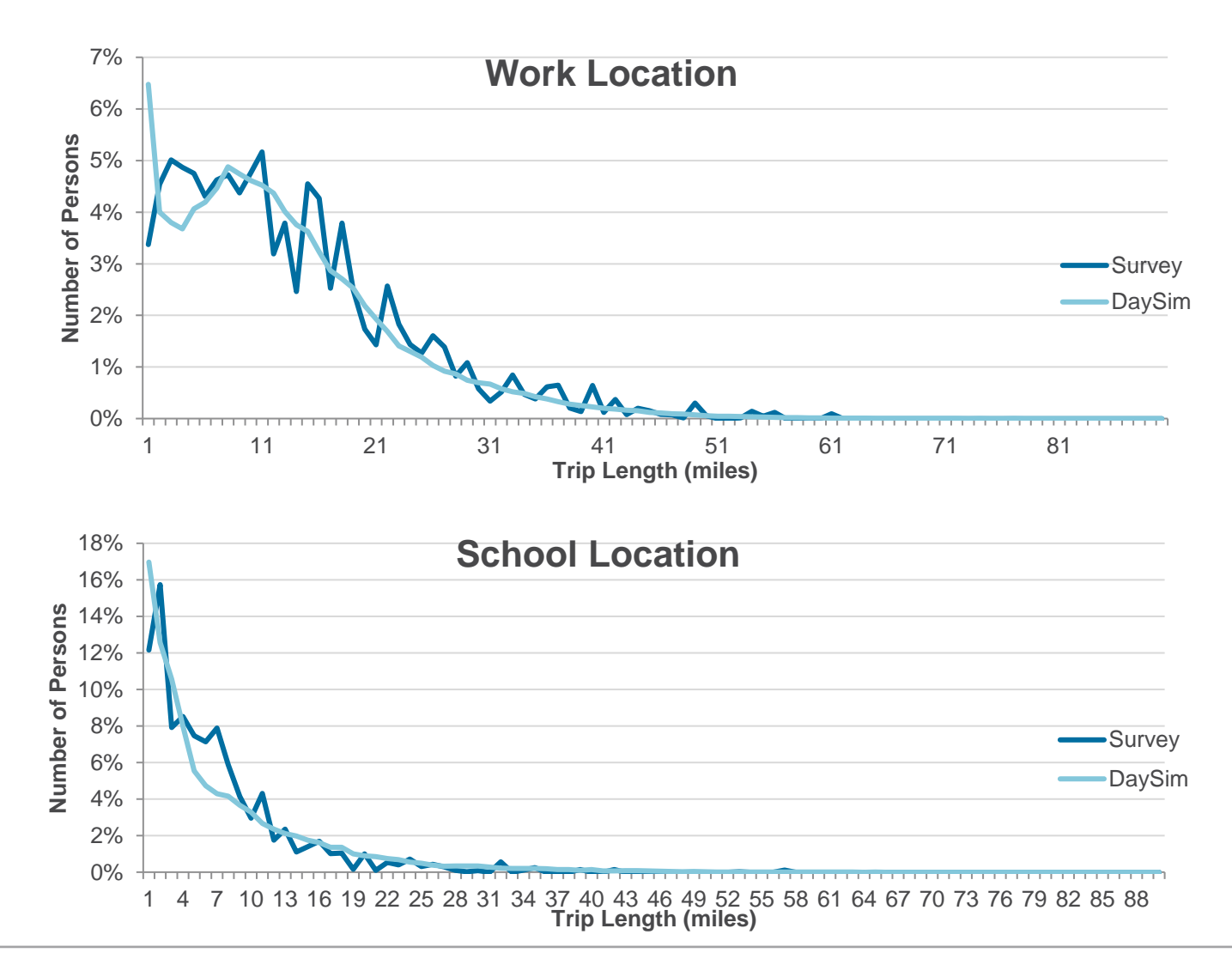

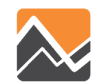

#### **Tour Destination Distances Results**

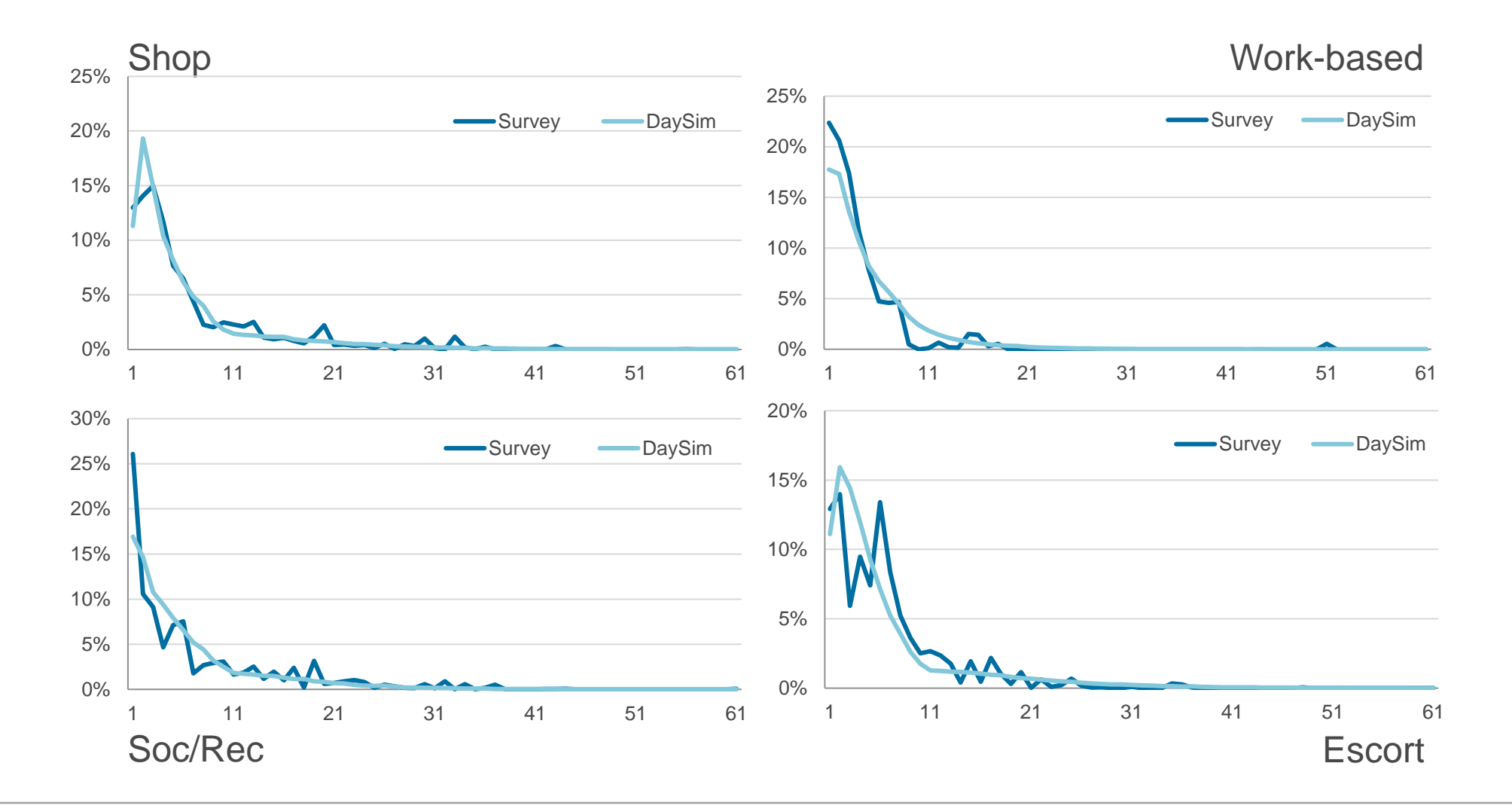

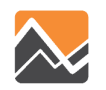

#### **Tour Destination Distances Results (2)**

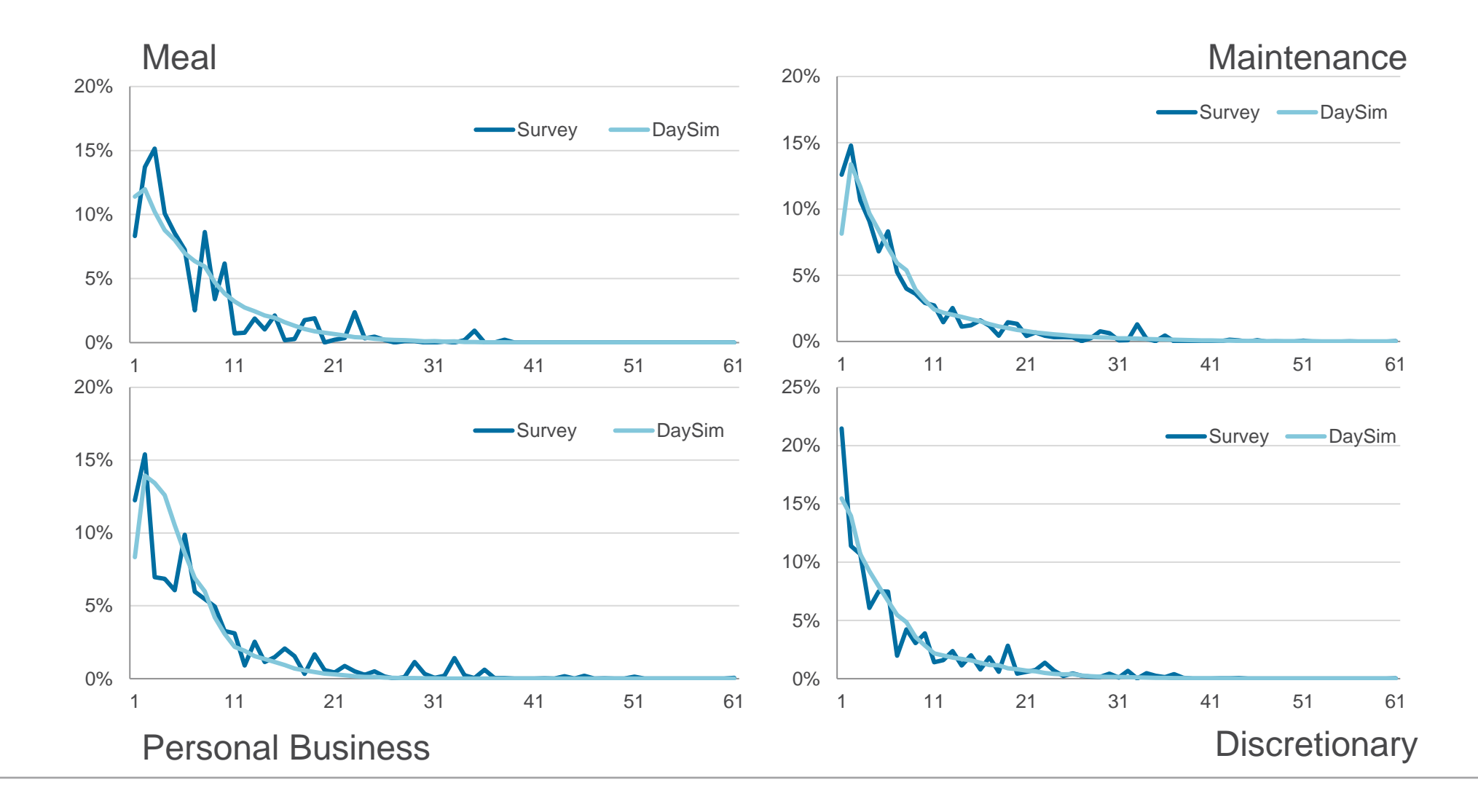

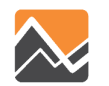

#### **Tour Mode Choice Results**

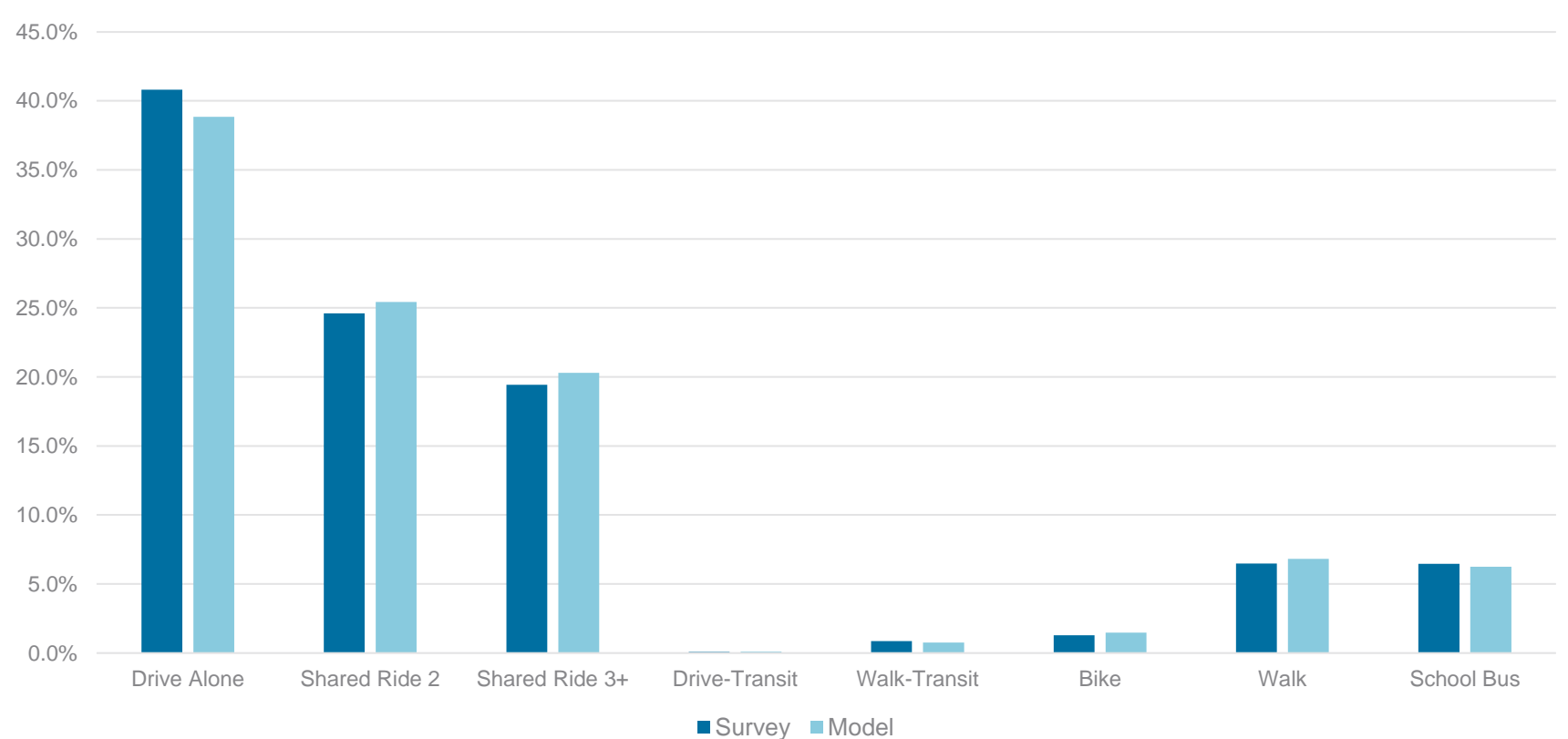

Tour Mode Choice

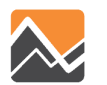

#### **Trip Mode Choice Results**

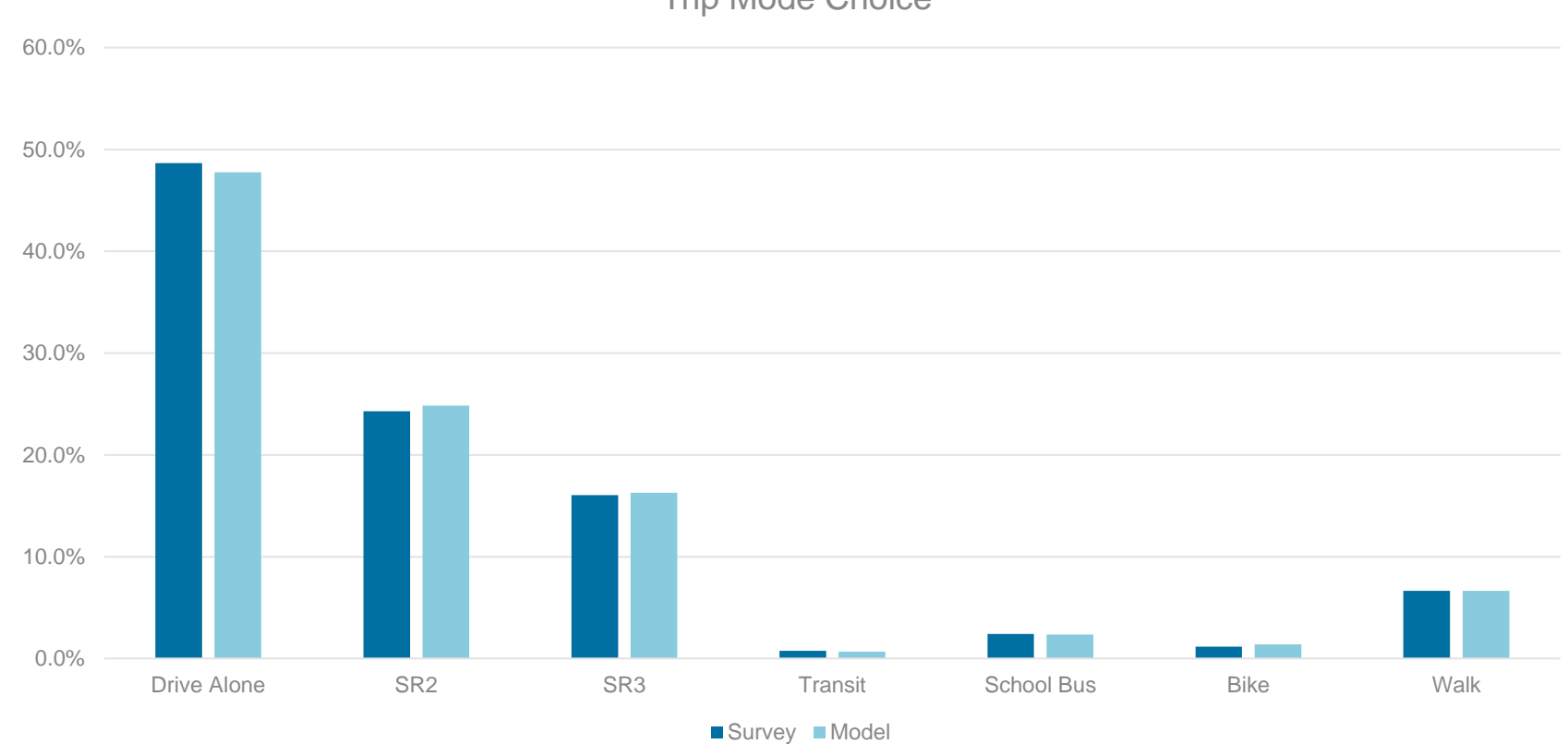

Trip Mode Choice

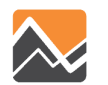

#### **Highway Assignment Results**

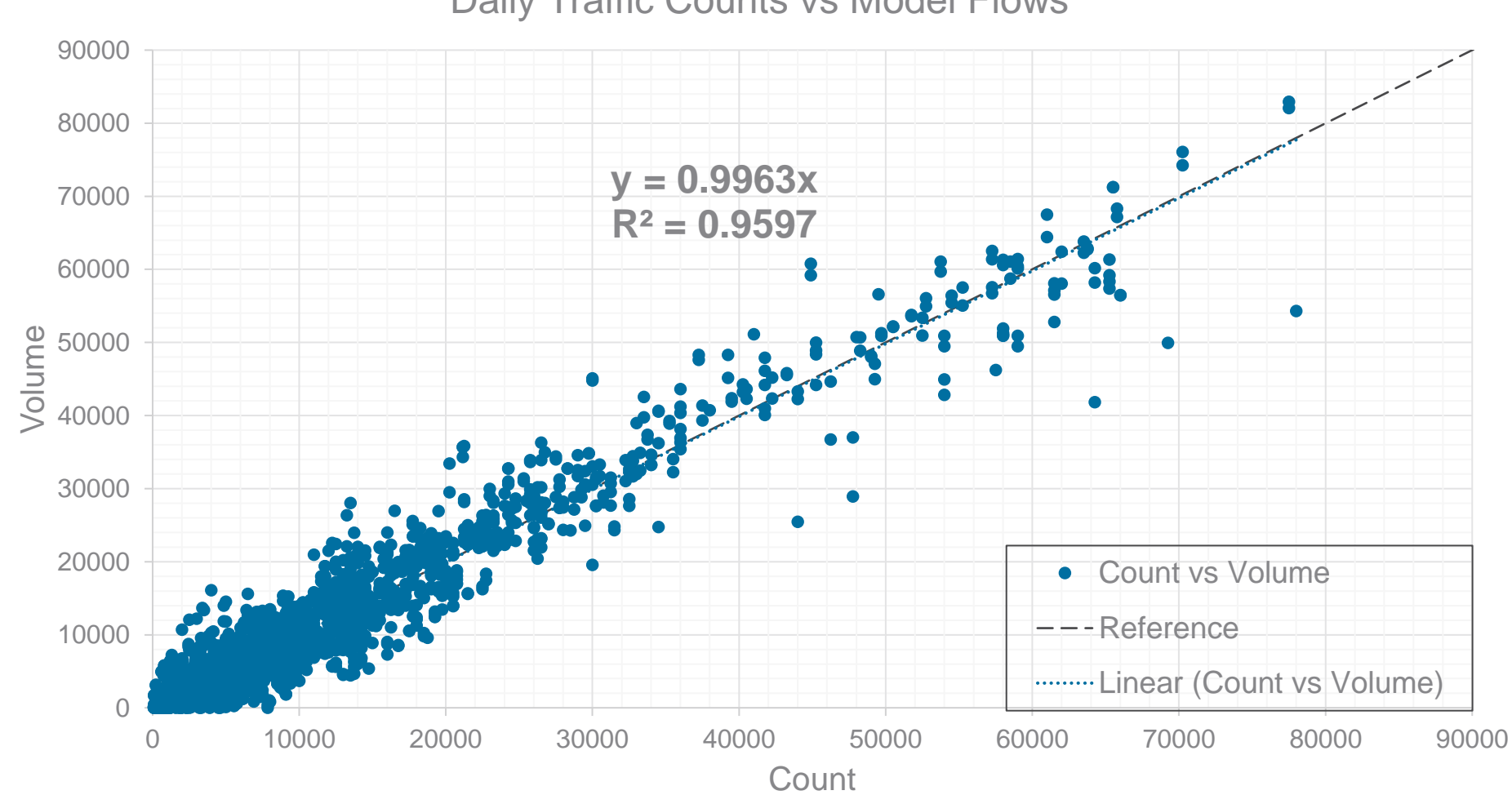

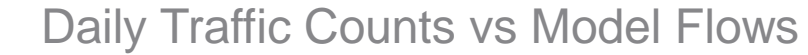

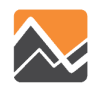

#### **Transit Assignment Results**

| MEASURE       | OBSERVED | ABM    | DIFF   | % DIFF |
|---------------|----------|--------|--------|--------|
| boardings     | 42,058   | 44,302 | 2,244  | 5%     |
| trips         | 25,707   | 26,958 | 1,251  | 5%     |
| boarding rate | 1.60     | 1.64   | (0.04) | 0%     |

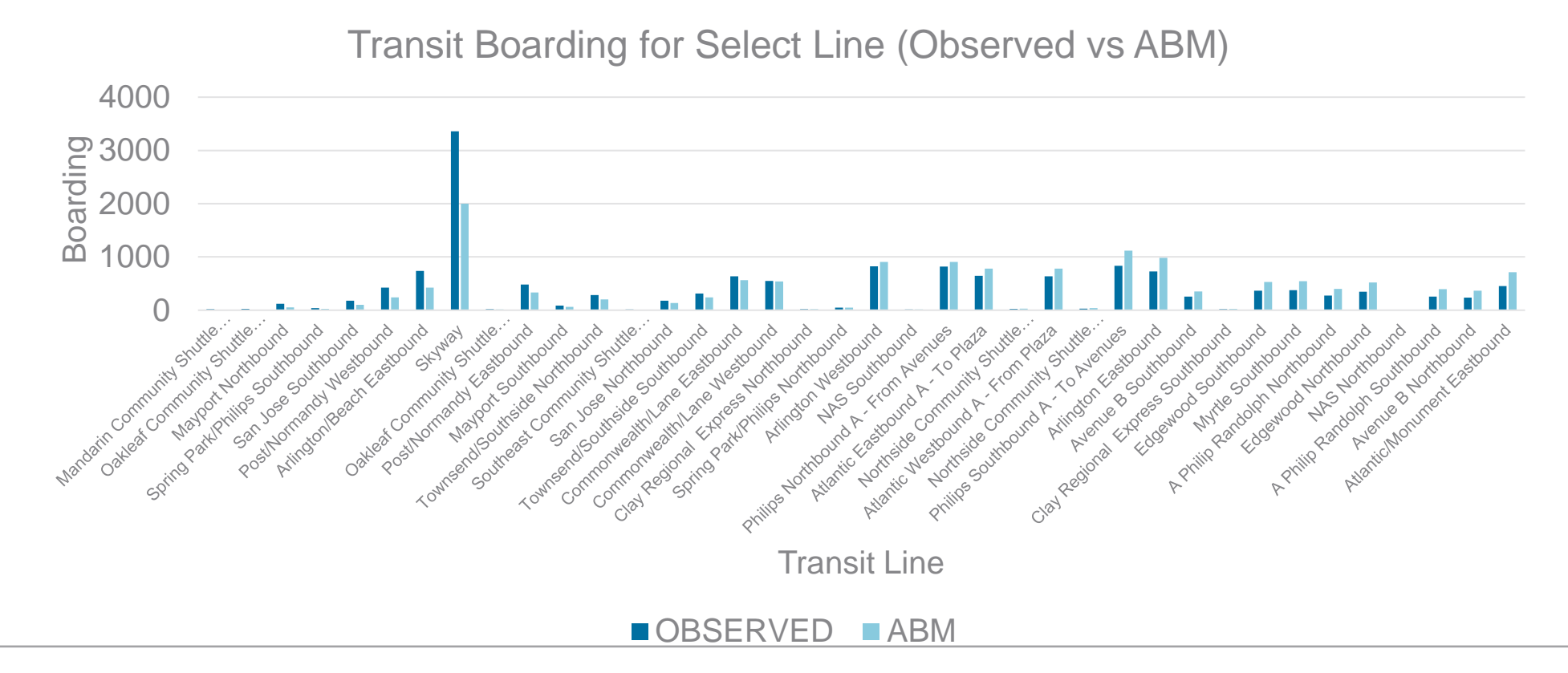

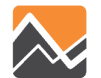

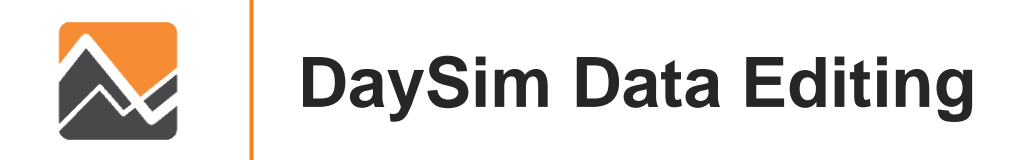

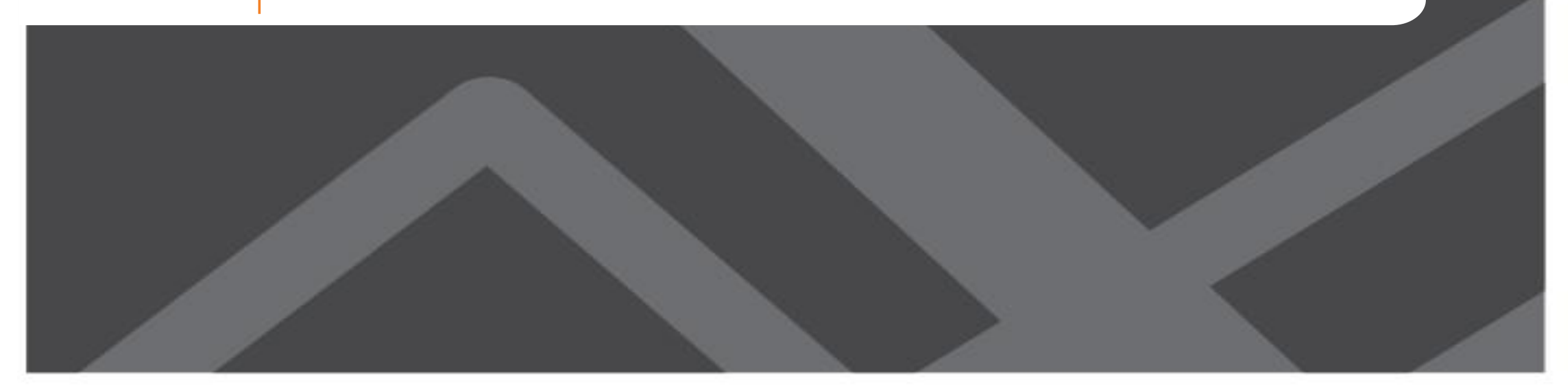

#### **Model Directory Structure**

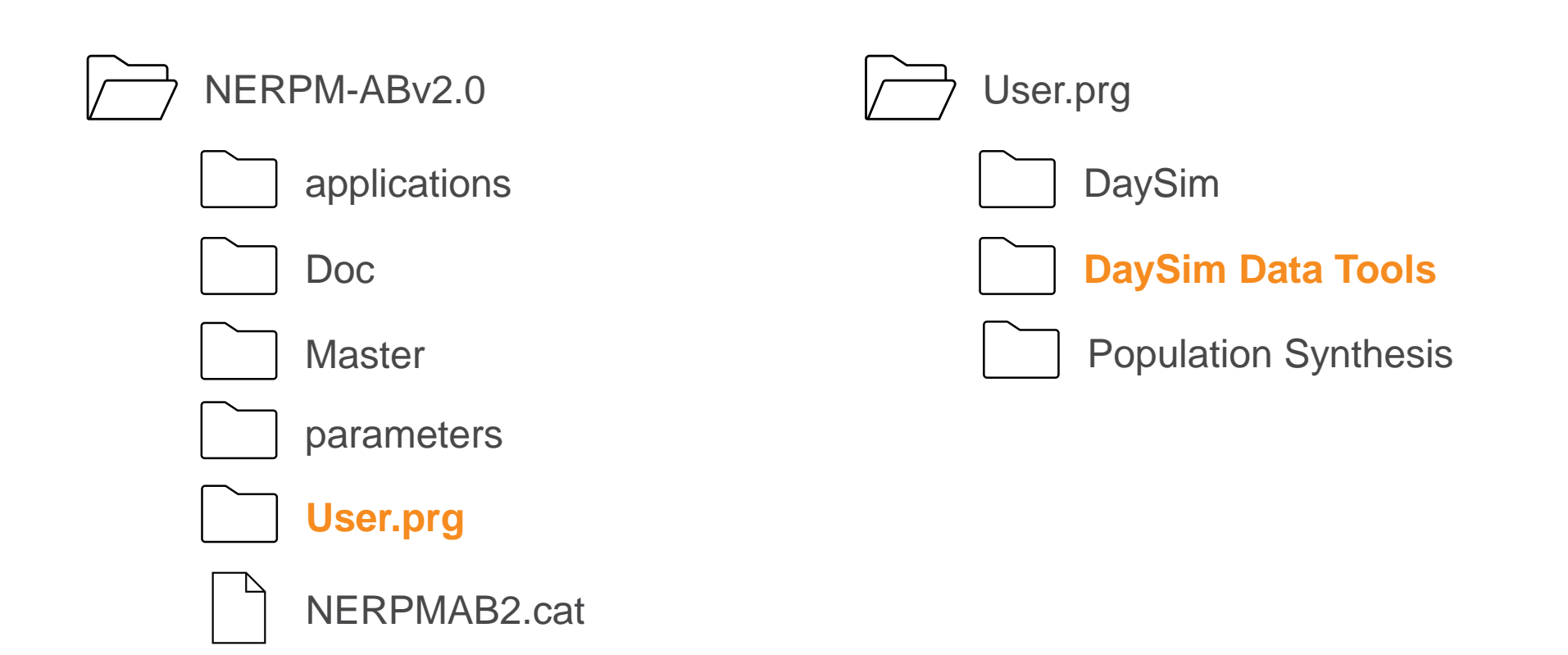

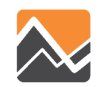

• Network Data Preparation (*Network\_DataPrepv2.exe*)

Function: This step calculates "nearby" pairs of microzones for shortest distance path calculations

• Shortest Path Update (*DTALite64.exe*)

Function: DTALite, a dynamic traffic assignment software, is used to generate node-tonode shortest path distances using the all streets network

• Buffering Microzones (*DSBuffTool.exe*)

Function: This step calculates the new Microzone buffer measures to be used in DaySim

| Projects > Clients > FL_NFTPO > Models > NERPMABv2.0 > User.prg > DaySim_Data_Tools |                   |             |        |  |  |  |  |
|-------------------------------------------------------------------------------------|-------------------|-------------|--------|--|--|--|--|
| Name                                                                                | Date modified     | Туре        | Size   |  |  |  |  |
| DSBuffTool.exe                                                                      | 1/24/2020 8:52 AM | Application | 62 KB  |  |  |  |  |
| DTALite64.exe                                                                       | 1/24/2020 8:52 AM | Application | 867 KB |  |  |  |  |
| Network_DataPrepv2.exe                                                              | 3/17/2020 6:32 PM | Application | 348 KB |  |  |  |  |

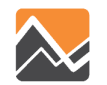

**Network Data Preparation** 

- Tool: Network\_DataPrepv2.exe
- Directory: \User.prg\DaySim\_Data\_Tools

#### Inputs:

- input\_node.csv (Node x, y from an all-streets network)
- nftpo\_MAZs\_year.dat (The coordinates of the newly developed microzones)
- nftpo\_netprep.ctl (Network prep control file)

#### Output:

input\_od\_pairs.csv (for input to shortest path update tool)

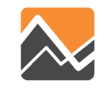

Shortest Path Update

Tool: DTALite64.exe Directory: \User.prg\DaySim\_Data\_Tools

Inputs:

- input\_od\_pairs.csv (from the Network Data Preparation tool)
- input\_node.csv (from all-street network)
- input\_link\_type.csv (from all-street network)
- input\_link.csv (from all-street network)
- DTASettings.ini (settings file)

Output:

output\_shortest\_path.txt (for input to Buffering microzones)

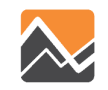

#### **Buffering micro-zones**

Tool: DSBuffTool.exe Directory: \User.prg\DaySim\_Data\_Tools

#### Inputs:

- nftpo\_microzones\_2015.csv (Base Microzone file)
- nftpo\_Intersections.csv (Street intersections file)
- nftpo\_transitstops.csv (Transit stops file)
- nftpo\_openspaces.csv (Open spaces/parks file)
- input\_node.csv (All-street Network nodes file)

output\_shortest\_path.txt (Node-to-node shortest path distance file)

#### Output:

- buffered\_microzone\_2015.dat (to be used in DaySim)
- microzonenode.dat (to be used in DaySim)
- output\_shortest\_path.txt.bin (Change extension using batch file)
- output\_shortest\_path.txt.index (Change extension using batch file)

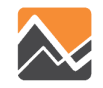

### **Changing Model Inputs**

- Landuse Data
  - Open and edit the base microzone file (nftpo\_microzones\_{year}.csv)
  - Run DaySim Data Tools
  - Run PopulationSim (if required)
  - Copy outputs to the model input directory
  - Update the emp\_year.dbf file (using Cube)
- Highway Network
  - Open and edit the MicroCodedHnet42.net file in Cube
- Transit Network
  - Open and edit the TROUTE\_{YEAR}.LIN file for routes, stops, headways
  - Open and edit the TFARES\_{YEAR}.FAR file for fares

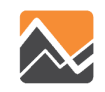

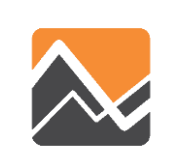

#### **Running Population Synthesis**

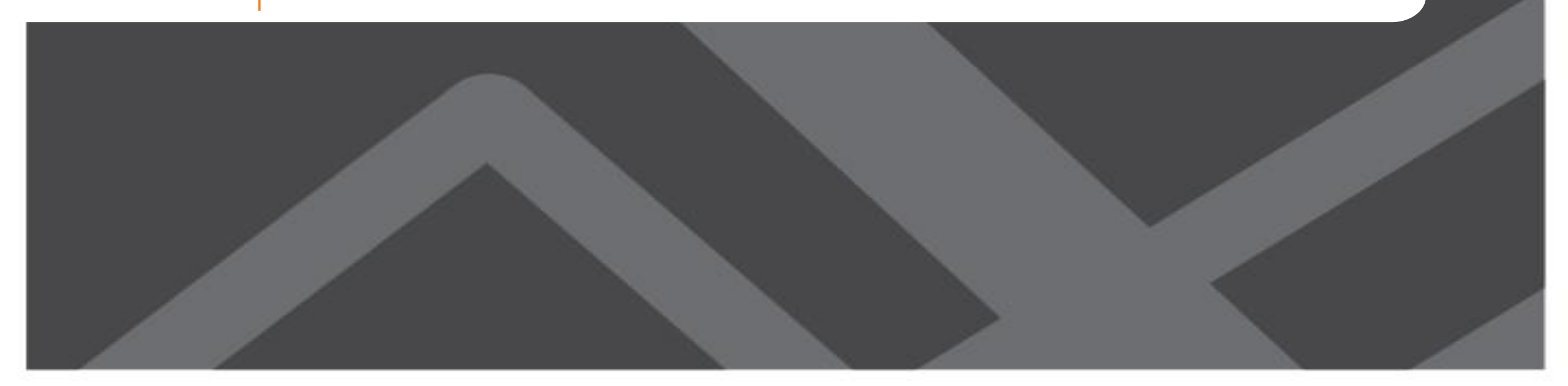

#### **Running PopulationSim**

- For any changes in the household and population attribute, update control totals -
  - control\_totals\_maz.csv
  - control\_totals\_taz.csv
  - control\_totals\_county.csv

| Projects > Clients > FL_NFTPO > Models > | NERPMABv2.0 > User.prg | Population_Synthematics | esis > data |
|------------------------------------------|------------------------|-------------------------|-------------|
| Name                                     | Date modified          | Туре                    | Size        |
| .gitignore                               | 1/24/2020 9:06 AM      | Text Document           | 1 KB        |
| control_totals_county.csv                | 1/24/2020 9:06 AM      | Microsoft Excel C       | 1 KB        |
| control_totals_maz.csv                   | 1/24/2020 9:06 AM      | Microsoft Excel C       | 1,647 KB    |
| control_totals_taz.csv                   | 1/24/2020 9:06 AM      | Microsoft Excel C       | 132 KB      |
| geo_cross_walk.csv                       | 1/24/2020 9:06 AM      | Microsoft Excel C       | 2,874 KB    |
| seed_households.csv                      | 1/24/2020 9:06 AM      | Microsoft Excel C       | 15,338 KB   |
| seed_persons.csv                         | 1/24/2020 9:06 AM      | Microsoft Excel C       | 47,233 KB   |

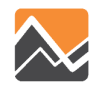

### **Running PopulationSim**

Step 1: Run PopulationSim

- Open command window in the *Population\_Synthesis* directory
- run RunPopulationSim.bat file

| N                      | Determined in the | T                  | C    |
|------------------------|-------------------|--------------------|------|
| Name                   | Date modified     | Туре               | Size |
| Anaconda2              | 5/13/2020 1:05 PM | File folder        |      |
| configs                | 5/13/2020 1:05 PM | File folder        |      |
| 🔜 data                 | 5/13/2020 1:05 PM | File folder        |      |
| 📙 output               | 6/26/2020 8:13 PM | File folder        |      |
| popsim_to_daysim       | 5/13/2020 1:05 PM | File folder        |      |
| 🐻 run_populationsim.py | 1/24/2020 8:54 AM | PY File            | 3 KE |
| RunPopulationSim.bat   | 1/24/2020 8:54 AM | Windows Batch File | 2 KE |

| 5/13/2020 1:05 PM | File folder                                                                                                    |                                                                                                    |                                                                                                    |                                                                                                    |                                                                                                    |                                                                                                    |                                                                                                    |                                                                                                    |
|-------------------|----------------------------------------------------------------------------------------------------|----------------------------------------------------------------------------------------------------|----------------------------------------------------------------------------------------------------|----------------------------------------------------------------------------------------------------|----------------------------------------------------------------------------------------------------|----------------------------------------------------------------------------------------------------|----------------------------------------------------------------------------------------------------|----------------------------------------------------------------------------------------------------|
| 5/13/2020 1:05 PM | File folder                                                                                                    |                                                                                                    |                                                                                                    |                                                                                                    |                                                                                                    |                                                                                                    |                                                                                                    |                                                                                                    |
| 5/13/2020 1:05 PM | File folder                                                                                                    |                                                                                                    |                                                                                                    |                                                                                                    |                                                                                                    |                                                                                                    |                                                                                                    |                                                                                                    |
| 6/26/2020 8:13 PM | File folder                                                                                                    |                                                                                                    |                                                                                                    |                                                                                                    |                                                                                                    |                                                                                                    |                                                                                                    |                                                                                                    |
| 5/13/2020 1:05 PM | File folder                                                                                                    |                                                                                                    |                                                                                                    |                                                                                                    |                                                                                                    |                                                                                                    |                                                                                                    |                                                                                                    |
| 1/24/2020 8:54 AM | PY File                                                                                                    | 3                                                                                                    | 3 KB                                                                                                    |                                                                                                    |                                                                                                    |                                                                                                    |                                                                                                    |                                                                                                    |
| 1/24/2020 8:54 AM | Windows Batch File                                                                                                    | 2                                                                                                    | 2 KB                                                                                                    |                                                                                                    |                                                                                                    |                                                                                                    |                                                                                                    |                                                                                                    |
| stem32\cmd.exe    |                                                                                                    |                                                                                                    |                                                                                                    |                                                                                                    |                                                                                                    | _                                                                                                    |                                                                                                    |                                                                                                    |
|                   | 5/13/2020 1:05 PM<br>5/13/2020 1:05 PM<br>6/26/2020 8:13 PM<br>5/13/2020 1:05 PM<br>1/24/2020 8:54 AM<br>1/24/2020 8:54 AM | 5/13/2020 1:05 PM       File folder         5/13/2020 1:05 PM       File folder         6/26/2020 8:13 PM       File folder         5/13/2020 1:05 PM       File folder         1/24/2020 8:54 AM       PY File         1/24/2020 8:54 AM       Windows Batch File | 5/13/2020 1:05 PM File folder<br>5/13/2020 1:05 PM File folder<br>6/26/2020 8:13 PM File folder<br>5/13/2020 1:05 PM File folder<br>1/24/2020 8:54 AM PY File<br>1/24/2020 8:54 AM Windows Batch File | 5/13/2020 1:05 PM File folder<br>5/13/2020 1:05 PM File folder<br>6/26/2020 8:13 PM File folder<br>5/13/2020 1:05 PM File folder<br>1/24/2020 8:54 AM PY File 3 KB<br>1/24/2020 8:54 AM Windows Batch File 2 KB<br>stem32\cmd.exe | 5/13/2020 1:05 PM       File folder         5/13/2020 1:05 PM       File folder         6/26/2020 8:13 PM       File folder         5/13/2020 1:05 PM       File folder         1/24/2020 8:54 AM       PY File       3 KB         1/24/2020 8:54 AM       Windows Batch File       2 KB | 5/13/2020 1:05 PM File folder<br>5/13/2020 1:05 PM File folder<br>6/26/2020 8:13 PM File folder<br>5/13/2020 1:05 PM File folder<br>1/24/2020 8:54 AM PY File 3 KB<br>1/24/2020 8:54 AM Windows Batch File 2 KB<br>stem32\cmd.exe | 5/13/2020 1:05 PM       File folder         5/13/2020 1:05 PM       File folder         6/26/2020 8:13 PM       File folder         5/13/2020 1:05 PM       File folder         1/24/2020 8:54 AM       PY File       3 KB         1/24/2020 8:54 AM       Windows Batch File       2 KB | 5/13/2020 1:05 PM       File folder         5/13/2020 1:05 PM       File folder         6/26/2020 8:13 PM       File folder         5/13/2020 1:05 PM       File folder         1/24/2020 8:54 AM       PY File         3 KB       1/24/2020 8:54 AM         1/24/2020 8:54 AM       Windows Batch File         stem32\cmd.exe       – |

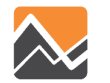

### **Running PopulationSim**

Step 2: popsim\_to\_daysim

- Open PopSim\_to\_DaySim.R file in Rstudio.
- Check the output file names in the script
- Run the script

121 ### Set daysim input files as output 122 hhoutfile <- file.path(basedir, "output/household\_2015.dat") 123 peroutfile <- file.path(basedir,"output/person\_2015.dat")</pre>

174

| ects > Clients > FL_NFTPO > Models > NERPMABv2.0 > User.prg > Population_Synthesis > popsim_to_daysin |                   |               |      |  |  |  |
|----------------------------------------------------------------------------------------------------|-------------------|---------------|------|--|--|--|
| Name                                                                                                  | Date modified     | Туре          | Size |  |  |  |
| data                                                                                                  | 5/13/2020 1:05 PM | File folder   |      |  |  |  |
| output                                                                                                | 5/13/2020 1:05 PM | File folder   |      |  |  |  |
| gitignore                                                                                             | 1/24/2020 9:06 AM | Text Document | 1 KB |  |  |  |
| .Rhistory                                                                                             | 6/26/2020 7:09 PM | RHISTORY File | 3 KB |  |  |  |
| PopSim_to_DaySim.R                                                                                    | 1/24/2020 9:06 AM | R File        | 8 KB |  |  |  |

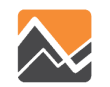

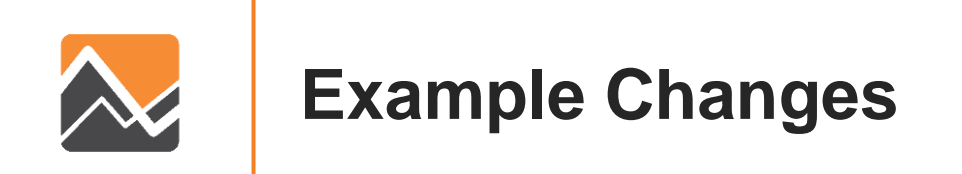

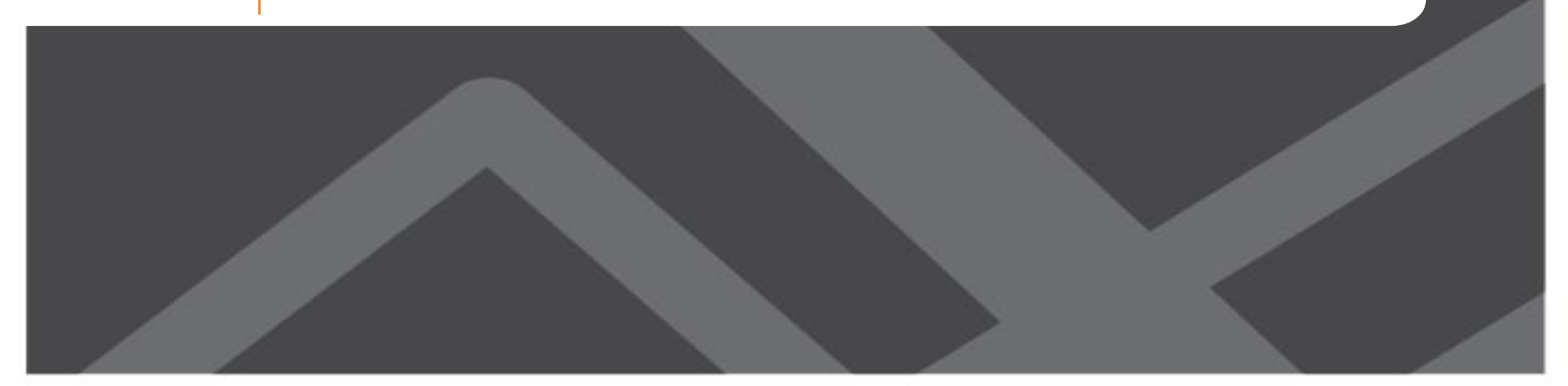

To add 100 additional households to an MAZ, the user needs to run the DaySim data tools, PopulationSim, and the model

- 1. Update the base microzone file (nftpo\_microzones\_year.csv)
- 2. Run DaySim data tools (DSBuffTool.exe)
- 3. Copy outputs (buffered\_maz\_year.csv) to the model scenario input directory
- 4. Update PopulationSim controls (control\_totals\_maz.csv, control\_total\_taz.csv, control\_totals\_county.csv)
- 5. Run PopulationSim
- 6. Run PopSim\_to\_DaySim.R
- 7. Copy outputs to the model scenario input directory
- 8. Run the model

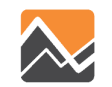

1. Update the base microzone file (nftpo\_microzones\_year.csv)

Projects > Clients > FL NFTPO > Models > NERPMABv2.0 > User.prg > DaySim Data Tools Size Name Date modified Type DSBuffTool.exe Application 1/24/2020 8:52 AM 62 KB DTALite64.exe 867 KB 1/24/2020 8:52 AM Application Network\_DataPrepv2.exe Application 348 KB 3/17/2020 6:32 PM Configuration sett... DTASettings.ini 2 KB 7/7/2020 2:41 PM nftpo\_netprep.ctl 6/26/2020 3:47 PM CTL File 2 KB XII buffered\_maz\_2015.dat 4/27/2020 5:19 PM DAT File 23,004 KB XII buffered\_maz\_2030.dat 4/27/2020 6:31 PM DAT File 23,110 KB XII buffered\_maz\_2045.dat DAT File 7/7/2020 3:02 PM 23,158 KB XII microzonenode.dat 686 KB 7/7/2020 2:51 PM DAT File XII netout.dat 7/7/2020 2:25 PM DAT File 2,184 KB XII nftpo\_MAZs\_2015.dat 1/24/2020 8:53 AM DAT File 1,175 KB XI output shortest path txt bin.dat 7/7/2020 3:02 PM DAT File 1,509,646 KB XII output\_shortest\_path\_txt\_index.dat DAT File 2.395 KB 7/7/2020 3:02 PM MAZ\_2015\_2045\_2030.dbf 1/24/2020 8:53 AM DBF File 30,936 KB Microsoft Excel C... input\_link.csv 1/24/2020 8:52 AM 7,468 KB input\_link\_type.csv 1/24/2020 8:52 AM Microsoft Excel C... 1 KB input\_node.csv 1/24/2020 8:52 AM Microsoft Excel C... 2,156 KB input\_od\_pairs.csv 7/7/2020 2:41 PM Microsoft Excel C... 4,222,276 KB amaz\_15\_30\_45.csv 8,428 KB 1/24/2020 8:53 AM Microsoft Excel C... anftpo\_Intersections.csv 1/24/2020 8:53 AM Microsoft Excel C... 2,996 KB nftpo\_microzones\_2015.csv 3,829 KB 4/27/2020 5:06 PM Microsoft Excel C... - D 2 22 C 1/2 ----. ... e. = . .

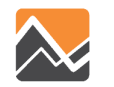

|                           | NERPMABv2.0 > User.pr                | g → DaySim_Data_Too     | ls                                      |              |
|---------------------------|--------------------------------------|-------------------------|-----------------------------------------|--------------|
|                           | Name                                 | Date modified           | Туре                                    | Size         |
| 2a. Run DaySim data tools | DSBuffTool.exe                       | 1/24/2020 8:52 AM       | Application                             | 62 KB        |
| (DSBuffTool.exe)          | TALite64.exe                         | 1/24/2020 8:52 AM       | Application                             | 867 KB       |
|                           | Network_DataPrepv2.exe               | 3/17/2020 6:32 PM       | Application                             | 348 KB       |
|                           | DTASettings.ini                      | 7/7/2020 2:41 PM        | Configuration sett                      | 2 KB         |
|                           | nftpo_netprep.ctl                    | 6/26/2020 3:47 PM       | CTL File                                | 2 KB         |
|                           | 🛛 buffered_maz_2015.dat              | 4/27/2020 5:19 PM       | DAT File                                | 23,004 KB    |
|                           | 🛛 buffered_maz_2030.dat              | 4/27/2020 6:31 PM       | DAT File                                | 23,110 KB    |
|                           | 🛛 buffered_maz_2045.dat              | 7/7/2020 3:02 PM        | DAT File                                | 23,158 KB    |
|                           | 🛛 microzonenode.dat                  | 7/7/2020 2:51 PM        | DAT File                                | 686 KB       |
|                           | XII netout.dat                       | 7/7/2020 2:25 PM        | DAT File                                | 2,184 KB     |
|                           | Nftpo_MAZs_2015.dat                  | 1/24/2020 8:53 AM       | DAT File                                | 1,175 KB     |
|                           | I output_shortest_path_txt_bin.dat   | 7/7/2020 3:02 PM        | DAT File                                | 1,509,646 KB |
|                           | 🛛 output_shortest_path_txt_index.dat | 7/7/2020 3:02 PM        | DAT File                                | 2,395 KB     |
|                           | MAZ_2015_2045_2030.dbf               | 1/24/2020 8:53 AM       | DBF File                                | 30,936 KB    |
|                           | input_link.csv                       | 1/24/2020 8:52 AM       | Microsoft Excel C                       | 7,468 KB     |
|                           | input_link_type.csv                  | 1/24/2020 8:52 AM       | Microsoft Excel C                       | 1 KB         |
|                           | input_node.csv                       | 1/24/2020 8:52 AM       | Microsoft Excel C                       | 2,156 KB     |
|                           | input_od_pairs.csv                   | 7/7/2020 2:41 PM        | Microsoft Excel C                       | 4,222,276 KB |
|                           | a maz_15_30_45.csv                   | 1/24/2020 8:53 AM       | Microsoft Excel C                       | 8,428 KB     |
|                           | Intpo_Intersections.csv              | 1/24/2020 8:53 AM       | Microsoft Excel C                       | 2,996 KB     |
|                           | nftpo_microzones_2015.csv            | 4/27/2020 5:06 PM       | Microsoft Excel C                       | 3,829 KB     |
|                           | <b>* C C C C C C C C C C</b>         | 1 (07) (0000 C 4 C D) 4 | 1 C C C C C C C C C C C C C C C C C C C | 0.000.000    |

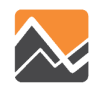

## 2b. Run DaySim data tools (DSBuffTool.exe)

| saysin burening tool                                       |                                 |                                                   |          |
|------------------------------------------------------------|---------------------------------|---------------------------------------------------|----------|
| Read XML Input                                             |                                 |                                                   |          |
| XML Input File                                             | E:\Projects\Clients\FL_NFTPO\Mo | dels\NERPMABv2.0\User.prg\DaySim_Data_Tools\nftpo | _r Brows |
| NPUT                                                       |                                 |                                                   |          |
| Distance Calulation O Euc                                  | lidean 🔿 Circuity 💿 Node-to     | -Node                                             |          |
| Parcel Data File                                           | nftpo_microzones_2015.csv       |                                                   | Brows    |
| Intersection Data File                                     | nftpo_Intersections.csv         |                                                   | Brows    |
| Transit Stops File                                         | nftpo_transitstops.csv          |                                                   | Brows    |
| Open Spaces File                                           | nftpo_openspaces.csv            |                                                   | Brows    |
| Circuity Data File                                         |                                 |                                                   | Brows    |
| Node Distance File Format                                  | Lite Output 🔿 DaySim Format     |                                                   |          |
| Node Data File                                             | input_node.csv                  |                                                   | Brows    |
| Node to Node Distance File                                 | output_shortest_path.txt        |                                                   | Brows    |
| Parcel-Node Correspondence File<br>(Intermediate File)     | microzonenode.dat               |                                                   | Brows    |
| Open Spaces-Node Correspondence Fil<br>(Intermediate File) | e parksnode.dat                 |                                                   | Brows    |
| Buffer Type O Flat                                         | O Logistic decay     O Expone   | ential decay                                      |          |
| Buffer 1 Distance (ft)                                     | 660                             | Buffer 2 Distance (ft)                            | 1320     |
| Buffer 1 Decay Slope                                       | 0.76                            | Buffer 2 Decay Slope                              | 0.76     |
| Buffer 1 Offset                                            | 2640                            | Buffer 2 Offset                                   | 2640     |
| Buffer 1 Exponential Decay Parameter                       | -2.5205                         | Buffer 2 Exponential Decay Parameter              | ).4365   |
| DUTPUT                                                     |                                 |                                                   |          |
| Buffered Output File                                       | buffered_maz_2015.dat           |                                                   | Brows    |
| Output XML file (optional)                                 | nftpo_mz_allstreets.xml         |                                                   | Brows    |
|                                                            |                                 |                                                   |          |

43

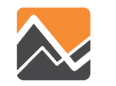

3. Copy outputs (buffered\_maz\_year.csv) to the model scenario input directory

| Name                                 | Date modified     | Type ^             | Size         | Name                        | ✓ Date modified   | Type          | Size      |
|--------------------------------------|-------------------|--------------------|--------------|-----------------------------|-------------------|---------------|-----------|
| DSBuffTool.exe                       | 1/24/2020 8:52 AM | Application        | 62 KB        |                             | 4/27/2020 5-10 DM | DATEL         | 22.004 KB |
| 📧 DTALite64.exe                      | 1/24/2620 8:52 AM | Application        | 867 KB       | buffered_maz_2015.dat       | 4/2//2020 5:19 PM | DAT File      | 23,004 KB |
| Network_DataPrepv2.exe               | 3/17/2020 6:32 PM | Application        | 348 KB       | emp_2015.dbf                | 4/27/2020 5:22 PM | DBF File      | 268 KB    |
| DTASettings.ini                      | 7/7/2020 2:41 PM  | Configuration sett | 2 KB         | Hotel_Motel_TAZ_summary.txt | 1/24/2020 8:49 AM | Text Document | 2 KB      |
| nftpo_netprep.ctl                    | 6/26/2020 3:47 PM | CTL File           | 2 KB         |                             |                   |               |           |
| 📲 buffered_maz_2015.dat              | 4/27/2020 5:19 PM | DAT File           | 23,004 KB    |                             |                   |               |           |
| 💵 buffered_maz_2030.dat              | 4/27/2020 6:31 PM | DAT File           | 23,110 KB    |                             |                   |               |           |
| 💵 buffered_maz_2045.dat              | 7/7/2020 3:02 PM  | DAT File           | 23,158 KB    |                             |                   |               |           |
| 🗴 🗓 microzonenode.dat                | 7/7/2020 2:51 PM  | DAT File           | 686 KB       |                             |                   |               |           |
| X∎ netout.dat                        | 7/7/2020 2:25 PM  | DAT File           | 2,184 KB     |                             |                   |               |           |
| 💵 nftpo_MAZs_2015.dat                | 1/24/2020 8:53 AM | DAT File           | 1,175 KB     |                             |                   |               |           |
| 💵 output_shortest_path_txt_bin.dat   | 7/7/2020 3:02 PM  | DAT File           | 1,509,646 KB |                             |                   |               |           |
| 💵 output_shortest_path_txt_index.dat | 7/7/2020 3:02 PM  | DAT File           | 2,395 KB     |                             |                   |               |           |
| MAZ_2015_2045_2030.dbf               | 1/24/2020 8:53 AM | DBF File           | 30,936 KB    |                             |                   |               |           |
| 🔒 input_link.csv                     | 1/24/2020 8:52 AM | Microsoft Excel C  | 7,468 KB     |                             |                   |               |           |
| input_link_type.csv                  | 1/24/2020 8:52 AM | Microsoft Excel C  | 1 KB         |                             |                   |               |           |
| 🔊 input_node.csv                     | 1/24/2020 8:52 AM | Microsoft Excel C  | 2,156 KB     |                             |                   |               |           |
| input_od_pairs.csv                   | 7/7/2020 2:41 PM  | Microsoft Excel C  | 4,222,276 KB |                             |                   |               |           |
| 🕼 maz_15_30_45.csv                   | 1/24/2020 8:53 AM | Microsoft Excel C  | 8,428 KB     |                             |                   |               |           |
| lntersections.csv                    | 1/24/2020 8:53 AM | Microsoft Excel C  | 2,996 KB     |                             |                   |               |           |
| 🕼 nftpo_microzones_2015.csv          | 4/27/2020 5:06 PM | Microsoft Excel C  | 3,829 KB     |                             |                   |               |           |
| C : 2000                             | 10000000000000    | 10 00 10           | 0.000 000    |                             |                   |               |           |

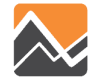

4. Update PopulationSim controls (control\_totals\_maz.csv, control\_total\_taz.csv, control\_totals\_county.csv)

| Projects > Clients > FL_NFTPO > Models > | NERPMABv2.0 > User.prg | > Population_Synthematics | esis > data |
|------------------------------------------|------------------------|---------------------------|-------------|
| Name                                     | Date modified          | Туре                      | Size        |
| .gitignore                               | 1/24/2020 9:06 AM      | Text Document             | 1 KB        |
| control_totals_county.csv                | 1/24/2020 9:06 AM      | Microsoft Excel C         | 1 KB        |
| control_totals_maz.csv                   | 1/24/2020 9:06 AM      | Microsoft Excel C         | 1,647 KB    |
| control_totals_taz.csv                   | 1/24/2020 9:06 AM      | Microsoft Excel C         | 132 KB      |
| geo_cross_walk.csv                       | 1/24/2020 9:06 AM      | Microsoft Excel C         | 2,874 KB    |
| 🔊 seed_households.csv                    | 1/24/2020 9:06 AM      | Microsoft Excel C         | 15,338 KB   |
| seed_persons.csv                         | 1/24/2020 9:06 AM      | Microsoft Excel C         | 47,233 KB   |

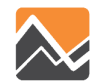

#### 5. Run PopulationSim

| No                         | Data and King I         | т                  | <b>C</b> : |              |            |          |      |
|----------------------------|-------------------------|--------------------|------------|--------------|------------|----------|------|
| Name                       | Date modified           | Туре               | Size       |              |            |          |      |
| Anaconda2                  | 5/13/2020 1:05 PM       | File folder        |            |              |            |          |      |
| configs                    | 5/13/2020 1:05 PM       | File folder        |            |              |            |          |      |
| data                       | 5/13/2020 1:05 PM       | File folder        |            |              |            |          |      |
| output                     | 7/7/2020 3:43 PM        | File folder        |            |              |            |          |      |
| popsim_to_daysim           | 5/13/2020 1:05 PM       | File folder        |            |              |            |          |      |
| 😸 run_populationsim.py     | 1/24/2020 8:54 AM       | PY File            | 3          | KB           |            |          |      |
| RunPopulationSim.bat       | 1/24/2020 8:54 AM       | Windows Batch File | 2          | KB           |            |          |      |
|                            |                         |                    |            |              |            |          | <br> |
| C:\Windows\system32\cmd.es | (e                      |                    |            |              |            | _        |      |
|                            |                         |                    |            |              |            |          |      |
| E:\Projects\Clients\FL_N   | IFIPO\Models\NERPMABV2. | .0\User.prg\Popul  | Lation_    | Synthesis>Ru | nPopulatio | nSim.bat |      |
|                            |                         |                    |            |              |            |          |      |
|                            |                         |                    |            |              |            |          |      |
|                            |                         |                    |            |              |            |          |      |

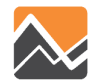

#### 6. Run PopSim\_to\_DaySim.R

| Projects > Clients > FL_NFTPO > Models > NERPMABv2.0 > User.prg > Population_Synthesis > popsim_to_daysim |                   |               |      |  |  |  |  |
|----------------------------------------------------------------------------------------------------|-------------------|---------------|------|--|--|--|--|
| Name                                                                                                    | Date modified     | Туре          | Size |  |  |  |  |
| data                                                                                                    | 6/29/2020 2:08 PM | File folder   |      |  |  |  |  |
| output                                                                                                    | 6/29/2020 2:17 PM | File folder   |      |  |  |  |  |
| gitignore                                                                                                 | 1/24/2020 9:06 AM | Text Document | 1 KB |  |  |  |  |
| 🗋 .Rhistory                                                                                               | 6/26/2020 7:09 PM | RHISTORY File | 3 KB |  |  |  |  |
| PopSim_to_DaySim.R                                                                                        | 6/29/2020 2:16 PM | R File        | 8 KB |  |  |  |  |

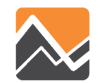

#### 7. Copy outputs to the model scenario input directory

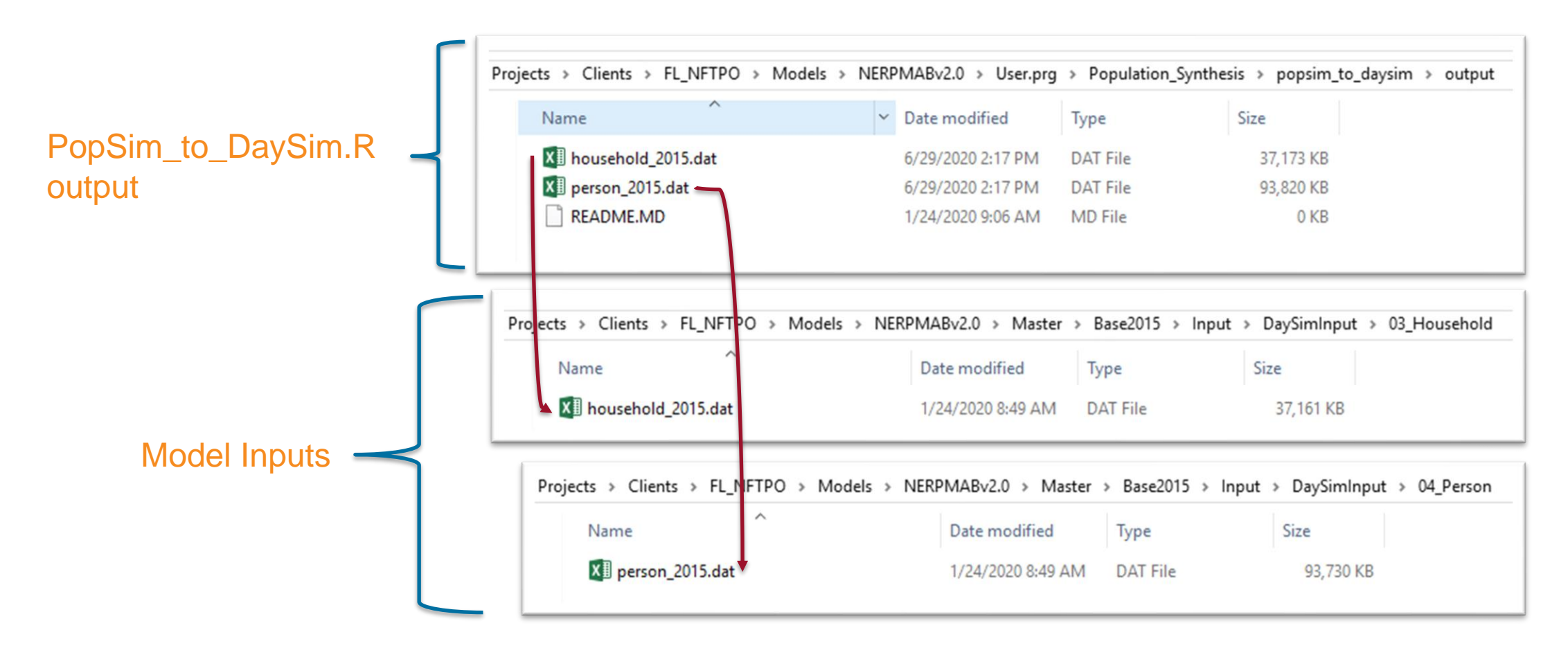

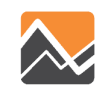

#### 8. Run the model

|                                                                                                    |                                                                                                    | Step 2                                                                                                    |                                                                                                    |                                                                                                    |
|----------------------------------------------------------------------------------------------------|----------------------------------------------------------------------------------------------------|----------------------------------------------------------------------------------------------------|----------------------------------------------------------------------------------------------------|----------------------------------------------------------------------------------------------------|
| <ul> <li>applications</li> <li>Doc</li> <li>Input_ParcelData</li> <li>input_SWM</li> <li>Master</li> <li>MAZ_2015_2030_2045</li> <li>media</li> <li>OMX</li> <li>output_SWM</li> <li>parameters</li> <li>R-3.4.4</li> <li>User.prg</li> <li>NERPMAB2.cat</li> </ul> | App     App     A | Model Description Alternative Letter (1 Character) Model Year (2 digits) ClusterHandle Number of CPUs (for Cube Cluster Function) Global Feedback Iterations DaySim Parameters (Users shoul Number of processors (DaySim Parallel Processing Parameters) DaySim TAZ Index (Do not begin file name with f, n or r) DaySim Parson File (Do not begin file name with f, n or r) DaySim Person File (Do not begin file name with f, n or r) DaySim Person File (Do not begin file name with f, n or r) DaySim Person File (Do not begin file name with f, n or r) EasySim Person File (Do not begin file name with f, n or r) DaySim Person File (Do not begin file name with f, n or r) EasySim Person File (Do not begin file name with f, n or r) EasyS | Base Year 2015 Networks and SE Data         A         15         NERRM         4         4         4         4         4         5         El:Projects/Clients/FL_NFTPO/Wodels/WERPMABV1_MAR2020/Master/Base2015/Input/DaySmirput/01_TAZ_Index_Lax_tar_indexes.dat         El:Projects/Clients/FL_NFTPO/Wodels/WERPMABV1_MAR2020/Master/Base2015/Input/DaySmirput/02_Parcel/putflered_mar2_2015.dat         El:Projects/Clients/FL_NFTPO/Wodels/WERPMABV1_MAR2020/Master/Base2015/Input/DaySmirput/02_Parcel/putflered_mar2_2015.dat         El:Projects/Clients/FL_NFTPO/Wodels/WERPMABV1_MAR2020/Master/Base2015/Input/DaySmirput/02_Parcel/putflered_mar2_2015.dat         El:Projects/Clients/FL_NFTPO/Wodels/WERPMABV1_MAR20200/Master/Base2015/Input/DaySmirput/05_pro/Lax_uroter_jon/Factors.dat         El:Projects/Clients/FL_NFTPO/Wodels/WERPMABV1_MAR20200/Master/Base2015/Input/DaySmirput/05_pro/Lax_uroter_jon/Factors.dat         El:Projects/Clients/FL_NFTPO/Wodels/WERPMABV1_MAR20200/Master/Base2015/Input/DaySmirput/05_pro/Lax_uroter_jon/Factors.dat         El:Projects/Clients/FL_NFTPO/Wodels/WERPMABV1_MAR20200/Master/Base2015/Input/DaySmirput/05_pro/Lax_uroter_jon.csv         El:Projects/Clients/FL_NFTPO/Wodels/WERPMABV1_MAR20200/Master/Base2015/Input/DaySmirput/05_pro/Lax_uroter_jon.csv         El:Projects/Clients/FL_NFTPO/Wodels/WERPMABV1_MAR2020/Master/Base2015/Input/DaySmirput/02_Parcel/emp_0016.ddt         El:Projects/Clients/FL_NFTPO/Wodels/WERPMABV1_MAR2020/Master/Base2015/Input/DaySmirinput/ | Browse Edit<br>Browse Edit<br>Browse Edit<br>Browse Edit<br>Browse Edit<br>Browse Edit<br>Browse Edit<br>Browse Edit<br>Browse Edit<br>Browse Edit<br>Browse Edit<br>Browse Edit<br>Browse Edit<br>Browse Edit<br>Browse Edit |
|                                                                                                    | MicrozoneNode E\\microzonenode.dat<br>ShortestPathin output_shortest_path_t<br>ShortestPathil output_shortest_path_t<br>NOTEC (Note)<br>UDShadow 0<br>NOTED (Note)<br>DaySimDataTor<br>NOTEA (Note)<br>NOTEB (Note)                                                                                                    | PROFILE.MAS Entries (Not Normally C<br>Maximum internal zone number<br>Maximum external zone number                                                                                                    | 2526<br>2578<br>Save Close Next Back Run Store Store                                                                                                    |                                                                                                    |

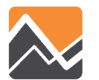

To add 100 additional employment to an MAZ, the user needs to run the DaySim data tools and the model

- 1. Update the base microzone file (nftpo\_microzones\_year.csv)
- 2. Run DaySim data tools (DSBuffTool.exe)
- 3. Copy outputs to the model scenario input directory
- 4. Update the emp\_year.dbf file
- 5. Run the model

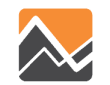

1. Update the base microzone file (nftpo\_microzones\_year.csv)

Projects > Clients > FL NFTPO > Models > NERPMABv2.0 > User.prg > DaySim Data Tools Size Name Date modified Type DSBuffTool.exe Application 1/24/2020 8:52 AM 62 KB DTALite64.exe 867 KB 1/24/2020 8:52 AM Application Network\_DataPrepv2.exe Application 348 KB 3/17/2020 6:32 PM DTASettings.ini Configuration sett... 2 KB 7/7/2020 2:41 PM nftpo\_netprep.ctl 6/26/2020 3:47 PM CTL File 2 KB X buffered\_maz\_2015.dat 4/27/2020 5:19 PM DAT File 23,004 KB XII buffered maz 2030.dat 4/27/2020 6:31 PM DAT File 23,110 KB XII buffered\_maz\_2045.dat DAT File 7/7/2020 3:02 PM 23,158 KB XII microzonenode.dat 686 KB 7/7/2020 2:51 PM DAT File XII netout.dat 7/7/2020 2:25 PM DAT File 2,184 KB XII nftpo\_MAZs\_2015.dat 1/24/2020 8:53 AM DAT File 1,175 KB XI output\_shortest\_path\_txt\_bin.dat 7/7/2020 3:02 PM DAT File 1,509,646 KB XII output\_shortest\_path\_txt\_index.dat 7/7/2020 3:02 PM DAT File 2.395 KB MAZ\_2015\_2045\_2030.dbf 1/24/2020 8:53 AM DBF File 30,936 KB input\_link.csv 1/24/2020 8:52 AM Microsoft Excel C... 7,468 KB input\_link\_type.csv 1/24/2020 8:52 AM Microsoft Excel C... 1 KB input\_node.csv 1/24/2020 8:52 AM Microsoft Excel C... 2,156 KB input\_od\_pairs.csv 7/7/2020 2:41 PM Microsoft Excel C... 4,222,276 KB amaz\_15\_30\_45.csv 8,428 KB 1/24/2020 8:53 AM Microsoft Excel C... anftpo\_Intersections.csv 1/24/2020 8:53 AM Microsoft Excel C... 2,996 KB 🔹 nftpo\_microzones\_2015.csv 3,829 KB 4/27/2020 5:06 PM Microsoft Excel C... - D 2 22 C 1/2 ----. ... e. = . .

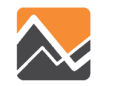

|                           | Projects > Clients > FL_NFTPO > Models > NERPMABv2.0 > User.prg > DaySim_Data_Tools |                   |                    |              |  |  |
|---------------------------|-------------------------------------------------------------------------------------|-------------------|--------------------|--------------|--|--|
|                           | Name                                                                                | Date modified     | Туре               | Size         |  |  |
| 2a. Run DaySim data tools | DSBuffTool.exe                                                                      | 1/24/2020 8:52 AM | Application        | 62 KB        |  |  |
| (DSBuffTool.exe)          | DTALite64.exe                                                                       | 1/24/2020 8:52 AM | Application        | 867 KB       |  |  |
| (                         | Network_DataPrepv2.exe                                                              | 3/17/2020 6:32 PM | Application        | 348 KB       |  |  |
|                           | DTASettings.ini                                                                     | 7/7/2020 2:41 PM  | Configuration sett | 2 KB         |  |  |
|                           | nftpo_netprep.ctl                                                                   | 6/26/2020 3:47 PM | CTL File           | 2 KB         |  |  |
|                           | 🗴 🗄 buffered_maz_2015.dat                                                           | 4/27/2020 5:19 PM | DAT File           | 23,004 KB    |  |  |
|                           | 🛛 buffered_maz_2030.dat                                                             | 4/27/2020 6:31 PM | DAT File           | 23,110 KB    |  |  |
|                           | 🗴 🞚 buffered_maz_2045.dat                                                           | 7/7/2020 3:02 PM  | DAT File           | 23,158 KB    |  |  |
|                           | XII microzonenode.dat                                                               | 7/7/2020 2:51 PM  | DAT File           | 686 KB       |  |  |
|                           | X II netout.dat                                                                     | 7/7/2020 2:25 PM  | DAT File           | 2,184 KB     |  |  |
|                           | Nftpo_MAZs_2015.dat                                                                 | 1/24/2020 8:53 AM | DAT File           | 1,175 KB     |  |  |
|                           | 🛛 output_shortest_path_txt_bin.dat                                                  | 7/7/2020 3:02 PM  | DAT File           | 1,509,646 KB |  |  |
|                           | 🛛 output_shortest_path_txt_index.dat                                                | 7/7/2020 3:02 PM  | DAT File           | 2,395 KB     |  |  |
|                           | MAZ_2015_2045_2030.dbf                                                              | 1/24/2020 8:53 AM | DBF File           | 30,936 KB    |  |  |
|                           | input_link.csv                                                                      | 1/24/2020 8:52 AM | Microsoft Excel C  | 7,468 KB     |  |  |
|                           | input_link_type.csv                                                                 | 1/24/2020 8:52 AM | Microsoft Excel C  | 1 KB         |  |  |
|                           | input_node.csv                                                                      | 1/24/2020 8:52 AM | Microsoft Excel C  | 2,156 KB     |  |  |
|                           | input_od_pairs.csv                                                                  | 7/7/2020 2:41 PM  | Microsoft Excel C  | 4,222,276 KB |  |  |
|                           | 🛋 maz_15_30_45.csv                                                                  | 1/24/2020 8:53 AM | Microsoft Excel C  | 8,428 KB     |  |  |
|                           | nftpo_Intersections.csv                                                             | 1/24/2020 8:53 AM | Microsoft Excel C  | 2,996 KB     |  |  |
|                           | nftpo_microzones_2015.csv                                                           | 4/27/2020 5:06 PM | Microsoft Excel C  | 3,829 KB     |  |  |
|                           |                                                                                     |                   |                    | 2 22 4 1/2   |  |  |

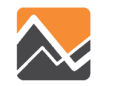

## 2b. Run DaySim data tools (DSBuffTool.exe)

| buyonn bunening roon                                   |                                  |                                                   |          |
|--------------------------------------------------------|----------------------------------|---------------------------------------------------|----------|
| Read XML Input                                         |                                  |                                                   |          |
| XML Input File                                         | E:\Projects\Clients\FL_NFTPO\Mod | lels\NERPMABv2.0\User.prg\DaySim_Data_Tools\nftpo | _r Brows |
| NPUT                                                   |                                  |                                                   |          |
| Distance Calulation O E                                | uclidean 🔿 Circuity 💿 Node-to-   | Node                                              |          |
| Parcel Data File                                       | nftpo_microzones_2015.csv        |                                                   | Brows    |
| Intersection Data File                                 | nftpo_Intersections.csv          |                                                   | Brows    |
| Transit Stops File                                     | nftpo_transitstops.csv           |                                                   | Brows    |
| Open Spaces File                                       | nftpo_openspaces.csv             |                                                   | Brows    |
| Circuity Data File                                     |                                  |                                                   | Brows    |
| Node Distance File Format                              | TA Lite Output 🔘 DaySim Format   |                                                   |          |
| Node Data File                                         | input_node.csv                   |                                                   | Brows    |
| Node to Node Distance File                             | output_shortest_path.txt         |                                                   | Brows    |
| Parcel-Node Correspondence File<br>(Intermediate File) | microzonenode.dat                |                                                   | Brows    |
| Open Spaces-Node Correspondence<br>(Intermediate File) | File parksnode.dat               |                                                   | Brows    |
| Buffer Type O F                                        | Nat 🖲 Logistic decay 🔿 Expone    | ntial decay                                       |          |
| Buffer 1 Distance (ft)                                 | 660                              | Buffer 2 Distance (ft)                            | 1320     |
| Buffer 1 Decay Slope                                   | 0.76                             | Buffer 2 Decay Slope                              | 0.76     |
| Buffer 1 Offset                                        | 2640                             | Buffer 2 Offset                                   | 2640     |
| Buffer 1 Exponential Decay Paramete                    | r -2.5205                        | Buffer 2 Exponential Decay Parameter              | ).4365   |
| UTPUT                                                  |                                  |                                                   |          |
| Buffered Output File                                   | buffered_maz_2015.dat            |                                                   | Brows    |
| Output XML file (optional)                             | nftpo_mz_allstreets xml          |                                                   | Brows    |
|                                                        |                                  |                                                   |          |
|                                                        | Cancel                           | Run                                               |          |

53

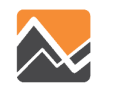

3. Copy outputs (buffered\_maz\_year.csv) to the model scenario input directory

| Cilents / FL_WFIFO / Models /      | NEITEINIADV2.0 / OSEI.prg | J = Daysini_Uma_100 |              | Projects > Clients > FL_NFTPO > Models > | NERPMABv2.0 > Master | > Base2015 → Inp |
|------------------------------------|---------------------------|---------------------|--------------|------------------------------------------|----------------------|------------------|
| ne                                 | Date modified             | Туре                | Size         | Name                                     | ✓ Date modified      | Туре             |
| DSBuffTool.exe                     | 1/24/2020 8:52 AM         | Application         | 62 KB        | Will huffered may 2015 dat               | 4/27/2020 5-10 DM    | DAT Eile         |
| DTALite64.exe                      | 1/24/2820 8:52 AM         | Application         | 867 KB       |                                          | 4/27/2020 5.13 PM    | DATTIE           |
| Network_DataPrepv2.exe             | 3/17/2020 6:32 PM         | Application         | 348 KB       | emp_2015.dbf                             | 4/2//2020 5:22 PIVI  | DBF File         |
| DTASettings.ini                    | 7/7/2020 2:41 PM          | Configuration sett  | 2 KB         | Hotel_Motel_TAZ_summary.txt              | 1/24/2020 8:49 AM    | Text Document    |
| nftpo_netprep.ctl                  | 6/26/2020 3:47 PM         | CTL File            | 2 KB         |                                          |                      |                  |
| buffered_maz_2015.dat              | 4/27/2020 5:19 PM         | DAT File            | 23,004 KB    |                                          |                      |                  |
| buffered_maz_2030.dat              | 4/27/2020 6:31 PM         | DAT File            | 23,110 KB    |                                          |                      |                  |
| buffered_maz_2045.dat              | 7/7/2020 3:02 PM          | DAT File            | 23,158 KB    |                                          |                      |                  |
| microzonenode.dat                  | 7/7/2020 2:51 PM          | DAT File            | 686 KB       |                                          |                      |                  |
| netout.dat                         | 7/7/2020 2:25 PM          | DAT File            | 2,184 KB     |                                          |                      |                  |
| nftpo_MAZs_2015.dat                | 1/24/2020 8:53 AM         | DAT File            | 1,175 KB     |                                          |                      |                  |
| output_shortest_path_txt_bin.dat   | 7/7/2020 3:02 PM          | DAT File            | 1,509,646 KB |                                          |                      |                  |
| output_shortest_path_txt_index.dat | 7/7/2020 3:02 PM          | DAT File            | 2,395 KB     |                                          |                      |                  |
| MAZ_2015_2045_2030.dbf             | 1/24/2020 8:53 AM         | DBF File            | 30,936 KB    |                                          |                      |                  |
| input_link.csv                     | 1/24/2020 8:52 AM         | Microsoft Excel C   | 7,468 KB     |                                          |                      |                  |
| input_link_type.csv                | 1/24/2020 8:52 AM         | Microsoft Excel C   | 1 KB         |                                          |                      |                  |
| input_node.csv                     | 1/24/2020 8:52 AM         | Microsoft Excel C   | 2,156 KB     |                                          |                      |                  |
| input_od_pairs.csv                 | 7/7/2020 2:41 PM          | Microsoft Excel C   | 4,222,276 KB |                                          |                      |                  |
| maz_15_30_45.csv                   | 1/24/2020 8:53 AM         | Microsoft Excel C   | 8,428 KB     |                                          |                      |                  |
| nftpo_Intersections.csv            | 1/24/2020 8:53 AM         | Microsoft Excel C   | 2,996 KB     |                                          |                      |                  |
| nftpo_microzones_2015.csv          | 4/27/2020 5:06 PM         | Microsoft Excel C   | 3,829 KB     |                                          |                      |                  |

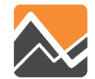

#### 4. Update the emp\_year.dbf file

| Р            | rojects > Clients > FL_NFTPO > Models | > NERPMABv2.0 > Master | > Base2015 → Inp | ut > DaySimInput > 02_Parc | :el |
|--------------|---------------------------------------|------------------------|------------------|----------------------------|-----|
| $\backslash$ | Name                                  | ✓ Date modified        | Туре             | Size                       |     |
|              | 🗴 buffered_maz_2015.dat               | 4/27/2020 5:19 PM      | DAT File         | 23,004 KB                  |     |
|              | emp_2015.dbf                          | 4/27/2020 5:22 PM      | DBF File         | 268 KB                     |     |
|              | Hotel_Motel_TAZ_summary.txt           | 1/24/2020 8:49 AM      | Text Document    | 2 KB                       |     |

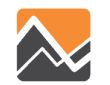

Step 2

#### 5. Run the model

#### - Master Model Description Base Year 2015 Networks and SE Data applications - INT2030 Alternative Letter (1 Character) --- CE2045 Doc Model Year (2 digits) 15 ClusterHandle NERPM Input ParcelData App Ψ× Number of CPUs (for Cube Cluster Function) 48 + Global Feedback Iterations input\_SWM Create an Alternative DaySim Parameters (Users should adjust these values correspondingly) - Query Loaded Net Master anod Motwork Number of processors (DaySim Parallel Processing Parameters) 🖧 App Data MAZ 2015 2030 2045 DaySim TAZ Index (Do not begin file name with f, n or r) E: \Projects\Clients\FL\_NFTPO\Models\WERPMABv1\_MAR2020\Master\Base2015\Input\DaySimInput\01\_TAZ\_Index\\_jax\_taz\_indexes.dat Browse . Edit .... Keys DaySim parcels (Do not begin file name with f, n or r) E: \Projects\Clients\FL\_NFTPO\Models\NERPMABv1\_MAR2020\Master\Base2015\Input\DaySimInput\02\_Parcel\buffered\_maz\_2015.dat Browse . Edit ... Value Key media DaySim HH File (Do not begin file name with f, n or r) E: \Projects \Clients \FL\_NFTPO \Models \NERPMABv 1\_MAR 2020 \Master \Base 2015 \Input \DaySimInput \03\_Household \household \2015.dat Browse Edit ... Scen. Name Base2015 DaySim Person File (Do not begin file name with f, n or r) E: \Projects \Clients \FL\_NFTPO \Models \WERPMABv 1\_MAR2020 \Master \Base 2015 \Input \DaySimInput \04\_Person \person\_2015.dat Edit .... DESCR Base Year 2015 Networks Browse . OMX WorkerIXXIFile alt E: \Projects \Clients \FL\_NFTPO\Models \WERPMABv1\_MAR2020\Master \Base2015 \Input \DaySimInput \05\_ixxi \\_jax\_worker\_ixxifractions.dat Browse . Edit ... output SWM Year 15 ParkAndRide E: \Projects\Clients\FL\_NFTPO\Models\NERPMABv1\_MAR2020\Master\Base2015\Input\DaySimInput\05\_pnr\jax\_p\_rNodes.txt Browse . Edit .... ClusterHandle NERPM Availbility of Mode E: \Projects\Clients\FL\_NFTPO\Models\WERPMABv1\_MAR2020\Master\Base2015\Input\DaySimInput\06\_Roster\roster\_jax.csv Edit .. Browse . parameters ClusterNodes 48 DSRosterCombinationFile E:\Projects\Clients\FL NFTPO\Models\NERPMABv1 MAR2020\Master\Base2015\Input\DaySimInput\06 Roster\roster.combinations 15.csv Browse . Edit .. GbIterations 4 R-3.4.4 Employment E: \Projects\Clients\FL\_NFTPO\Models\NERPMABv1\_MAR2020\Master\Base2015\Input\DaySimInput\02\_Parcel\emp\_2015.dbf Browse . Edit ... DavSim Parame (Note) SeedShadowFile E: \Projects\Clients\FL\_NFTPO\Models\WERPMABv1\_MAR2020\Master\Base2015\Input\DaySimInput\09\_SeedShadow\shadow\_prices\_15A.txt Browse ... Edit .... NProcessors 20 User.prg MicrozoneNode E: \Projects\Clients\FL\_NFTPO\Models\NERPMABv1\_MAR2020\Master\Base2015\Input\DaySimInput\10\_Node\_to\_Node\microzonenode.dat TAZIndexFile E: ... jax\_taz\_indexes.dat Browse . Edit .. NERPMAB2.cat ParcelFile buffered\_maz\_2015.dat ShortestPathIndex E:\Projects\Clients\FL\_NFTPO\Models\VERPMABv1\_MAR2020\Master\Base2015\Input\DaySimInput\10\_Node\_to\_Node\output\_shortest\_path\_txt\_index.dat Browse . Edit ... ...\household\_2015.dat HouseholdFile ShortestPathBin E: \Projects\Clients\FL\_NFTPO\Models\WERPMABv1\_MAR2020\Master\Base2015\Input\DaySimInput\10\_Node\_to\_Node\output\_shortest\_path\_txt\_bin.dat Edit ... Browse PersonFile E:\...\person\_2015.dat Check box below if there are changes in employment distribution and you are running the scenario the first time WorkerIXXIFile \_jax\_worker\_ixxifractions.da Update Shadow Price ParkAndRide E: ... jax\_p\_rNodes.txt Check box below if there are changes in population synthesis and microzone data DSRosterFile E: ... roster\_jax.csv DSRosterComb roster.combinations 15. DaySimDataTools Employment E:\...\emp\_2015.dbf User-specified Values Step 1 SeedShadowFil shadow\_prices\_15A.txt PROFILE.MAS Entries (Not Normally Changed) MicrozoneNode E:\...\microzonenode.dat ShortestPathIn output shortest path t 2526 Maximum internal zone number ¢ ShortestPathBi output shortest path t \$ Maximum external zone number 2578 NOTEC (Note) UDShadow 0 Run | Save Next... Close Step 3 NOTED (Note) DaySimDataTor 0 NOTEA (Note) NOTER Mate

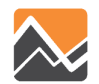

### Adding additional Hotel rooms to a TAZ

To add additional hotel rooms to a TAZ, the user needs to -

- 1. Update the Hotel\_Motel\_TAZ\_summary.txt file
- 2. Run the model

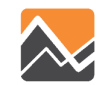

### Adding additional Hotel rooms to a TAZ

#### 1. Update the Hotel\_Motel\_TAZ\_summary.txt file

| Proj         | jects > Clients > FL_NFTPO > Models > I | NERPMABv2.0 > Master | > Base2015 > Inpu | ut > DaySimInput > 02_Parc | el |
|--------------|-----------------------------------------|----------------------|-------------------|----------------------------|----|
| $\backslash$ | Name                                    | Date modified        | Туре              | Size                       |    |
|              | Duffered_maz_2015.dat                   | 4/27/2020 5:19 PM    | DAT File          | 23,004 KB                  |    |
|              | emp_2015.dbf                            | 4/27/2020 5:22 PM    | DBF File          | 268 KB                     |    |
|              | Hotel_Motel_TAZ_summary.txt             | 1/24/2020 8:49 AM    | Text Document     | 2 KB                       |    |

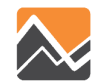

#### Adding additional Hotel rooms to a TAZ

#### 2. Run the model

| - | Step 2 |  |
|---|--------|--|
|   |        |  |

|                    | ⊡ Master                                    |                                                              |                                                                                                    |        |      |
|--------------------|---------------------------------------------|--------------------------------------------------------------|----------------------------------------------------------------------------------------------------|--------|------|
| times              |                                             | Model Description                                            | Base Year 2015 Networks and SE Data                                                                                                    |        |      |
| applications       | CF2045                                      | Alternative Letter (1 Character)                             | A                                                                                                    |        |      |
| Doc                |                                             | Model Year (2 digits)                                        | 15                                                                                                    |        |      |
|                    |                                             | ClusterHandle                                                | NERPM                                                                                                    |        |      |
| Input_ParcelData   | App Ŧ ×                                     | Number of CPUs (for Cube Cluster Function)                   | 48                                                                                                    |        | \$   |
| input SWM          | NERPMAB1     Create an Alternative          | Global Feedback Iterations                                   | 4                                                                                                    |        |      |
| input_strim        | Query Loaded Net                            | DavSim Parameters (Users shou                                | Id adjust these values correspondingly)                                                                                                    |        |      |
| Master             |                                             | Number of processors (DavSim Parallel Processing Parameters) | 20                                                                                                    |        |      |
| MAZ 2015 2030 2045 |                                             | DaySim TAZ Index (Do not begin file name with f, n or r)     | E:\Projects\Clients\FL_NFTPO\Models\WERPMABv1_MAR2020\Master\Base2015\Input\DavSimInput\01_TAZ_Index\_iax_taz_indexes.dat                                                                                                    | Browse | Edit |
|                    | {} Keys P                                   | DavSim parcels (Do not begin file name with f, n or r)       | E: Projects Olients FL NETPO Wodels WERPMABY 1 MAR 2020 Waster Base 2015 Toput DavSim Toput V2 Parcel Muffered maz 2015, dat                                                                                                    | Browse | Edit |
| media              | Key Value                                   | DavSim HH File (Do not begin file name with f. n or r)       | E: Projects Clients EI NETPO/Wodels/WERPMARy1 MAR2020/Waster/Base2015/Innut/DavSimInnut/03 Household/bousehold 2015.dat                                                                                                    | Browse | Edit |
|                    | Scen. Name Base2015                         | DaySim Person File (Do not begin file name with f in or r)   | E-12 rojecto (aliento ) E-11 in O Prodelo Vieto MARVI 1 MAD 2020 Master (Bace 2015) [In part (Dav Sim Input (Dd. Derson Derson Derson 2015 dat                                                                                                    | Browse | Edit |
| OMX                | alt A                                       | WorkerIXXIFile                                               | F-10-nia-te/cliante/Fill NETDO/Model/NEDDMARu1_MAD2020/Plaster/Base2015/Innut/DaySintinput/05_yet3on_person_2013/Unit                                                                                                    | Browse | Edit |
| output SWM         | Year 15                                     | DarkAndDide                                                  |                                                                                                    | Browse | Edit |
| - output_onni      | ClusterHandle NERPM                         |                                                              | E. Projeck Gierrish, "The Trade of Microbiology and a set passe of 3 (Microbiology and Microbiology) in the Application of the Application of t | Browse | Eur  |
| parameters         | ClusterNodes 48                             | Availability of Mode                                         | E: projects (clients (FL_INFIPO (Models (NEKPMADV I_MAK2020) (Master pase 2015 (Input (Daysimunput (Do _Roster _Jax.csv                                                                                                    | Browse | Edit |
|                    | GbIterations 4                              | DSRosterCombinationFile                                      | E: Projects (Clients \FL_NFTPO\Models \NERPMABv1_MAR2020\Master \Base2015 \Lnput\DaySim1nput\D6_Roster \coster.combinations_15.csv                                                                                                    | Browse | Edit |
| K-3.4.4            | DaySim Parame (Note)                        | Employment                                                   | F: \Projects\Clients\FL_\NFTPO\Models\WERPMABv1_MAR2020\Master\Base2015\Input\DaySimInput\02_Parcel\emp_2015.dbf                                                                                                    | Browse | Edit |
| User pro           | NProcessors 20                              | SeedShadowFile                                               | E: \Projects \Clients \FL_NFTPO \Models \WERPMABv1_MAR2020 \Master \Base2015 \Input \DaySimInput \09_SeedShadow \shadow _prices_15A.txt                                                                                                    | Browse | Edit |
| osci.prg           | TAZIndexFile E:   [jax_taz_indexes.dat      | MicrozoneNode                                                | E: \Projects\Clients\FL_NFTPO\Models\NERPMABv1_MAR2020\Master\Base2015\Input\DaySimInput\10_Node_to_Node\microzonenode.dat                                                                                                    | Browse | Edit |
| C NERPMAB2.cat     | ParcelFile buffered_maz_2015.dat            | ShortestPathIndex                                            | E: Projects (Clients/FL_NFTPO/Models/NERPMABv1_MAR2020/Master/Base2015/Input/DaySimInput/10_Node_to_Node/output_shortest_path_txt_index.dat                                                                                                    | Browse | Edit |
| 1                  | HouseholdFile\household_2015.dat            | ShortestPathBin                                              | E: \Projects\Clients\FL_NFTPO\Models\NERPMABv1_MAR2020\Master\Base2015\Input\DaySimInput\10_Node_to_Node\output_shortest_path_txt_bin.dat                                                                                                    | Browse | Edit |
|                    | PersonFile E:\\person_2015.dat              | Check box below if there are changes                         | in employment distribution and you are running the scenario the first time                                                                                                    |        |      |
|                    | Worker1XXIFile _Jax_worker_IXXIITactions.da | Update Shadow Price                                          |                                                                                                    |        |      |
|                    |                                             | Check box below if there are changes                         | in nonulation synthesis and microzone data                                                                                                    |        |      |
|                    | DSRosterComb roster.combinations 15         |                                                              | m population of networks and met ocone data                                                                                                    |        |      |
| •                  | Employment E:\\emp 2015.dbf                 |                                                              |                                                                                                    |        |      |
| ten 1              | SeedShadowFil shadow_prices_15A.txt         | User-specified values                                        |                                                                                                    |        |      |
|                    | MicrozoneNode E:\\microzonenode.dat         | PROFILE.MAS Entries (Not Normally C                          | Changed)                                                                                                    |        |      |
|                    | ShortestPathIn output_shortest_path_t:      | Maximum internal zone number                                 | 2526                                                                                                    |        | \$   |
|                    | ShortestPathBi output_shortest_path_t       | Maximum external zone number                                 | 2578                                                                                                    |        | •    |
|                    | NOTEC (Note)                                |                                                              |                                                                                                    |        |      |
| UDShadow 0         |                                             | Save Close Next Back Run                                     |                                                                                                    |        |      |
|                    | NOTED (Note)                                |                                                              |                                                                                                    | an 2   |      |
|                    | DaySimDataToc 0                             |                                                              | - 31                                                                                                    | eps    |      |
|                    | NOTEA (Note)                                |                                                              |                                                                                                    |        |      |
|                    | LNOTER (Mate)                               |                                                              |                                                                                                    |        |      |

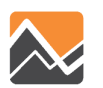

Step 1

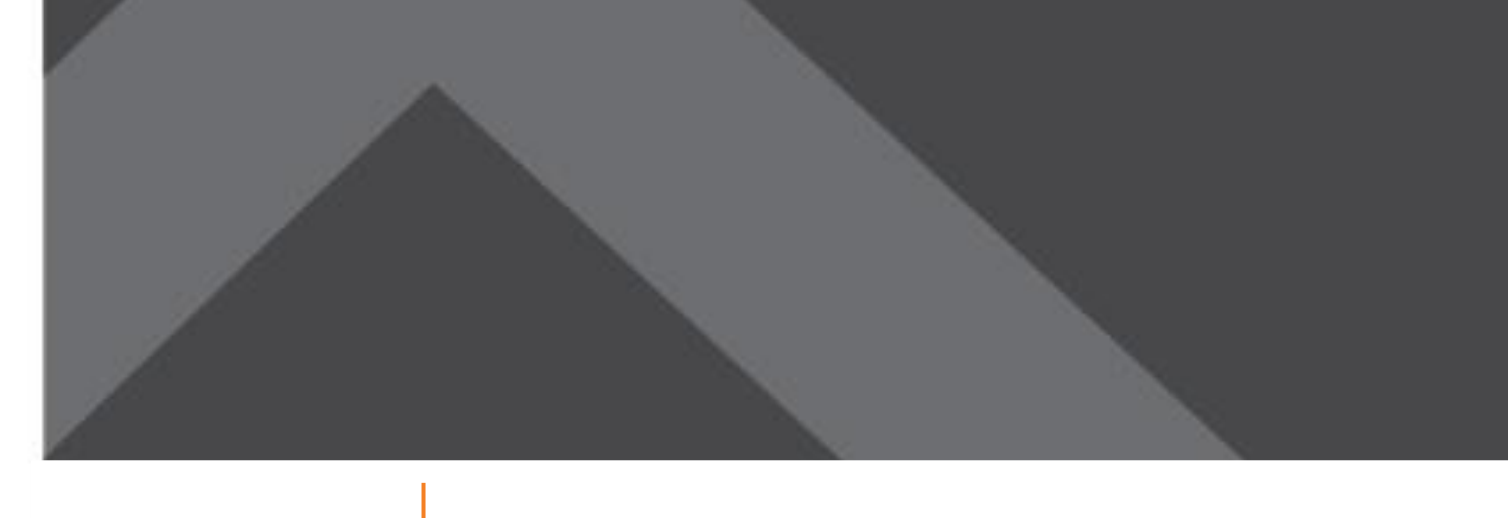

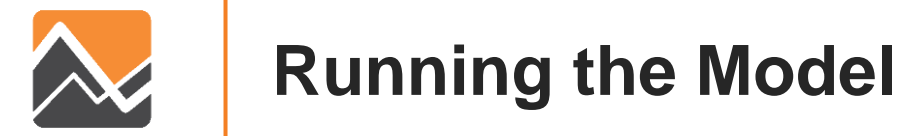

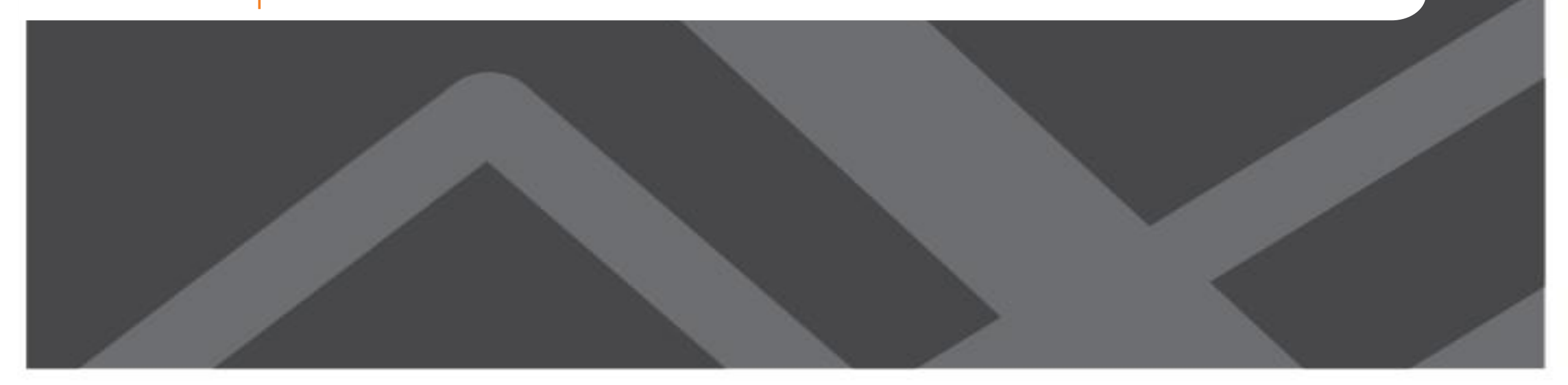

# Running Scenarios

|                                   |                    |                                         |                                                                                 | T                                                                              |                                                                                                    |        |          |
|-----------------------------------|--------------------|-----------------------------------------|---------------------------------------------------------------------------------|--------------------------------------------------------------------------------|----------------------------------------------------------------------------------------------------|--------|----------|
|                                   | applications       | ⊡ · Master<br>Base 2<br>INT20.<br>CF204 | 015<br>30<br>5                                                                  | Model Description<br>Alternative Letter (1 Character)<br>Model Year (2 digits) | Base Year 2015 Networks and SE Data<br>A<br>15                                                                                                 |        |          |
|                                   | Input ParcelData   | 400                                     |                                                                                 | ClusterHandle                                                                  | NERPM                                                                                                    |        |          |
|                                   |                    |                                         | T A                                                                             | Number of CPUs (for Cube Cluster Function)                                     | 48                                                                                                    |        | <u> </u> |
|                                   | input_SWM          | Create an                               | Alternative                                                                     | Global Feedback Iterations                                                     |                                                                                                    |        |          |
|                                   | Master             | Query Loa                               | ded Net                                                                         | DaySim Parameters (Users shou                                                  | ld adjust these values correspondingly)                                                                                                    |        |          |
|                                   | Waster             | 🖧 App                                   | 📰 Data                                                                          | Number of processors (DaySim Parallel Processing Parameters)                   | 20                                                                                                    |        |          |
|                                   | MAZ_2015_2030_2045 | {} Kevs                                 | ņ                                                                               | DaySim TAZ Index (Do not begin file name with f, n or r)                       | E: \Projects\Clients\FL_NFTPO\Models\WERPMABv1_MAR2020\Master\Base2015\Input\DaySimInput\01_TAZ_Index\_jax_taz_indexes.dat                     | Browse | Edit     |
|                                   |                    | Key                                     | Value ^                                                                         | DaySim parcels (Do not begin file name with f, n or r)                         | E: \Projects\Clients\FL_NFTPO\Models\WERPMABv1_MAR2020\Master\Base2015\Input\DaySimInput\02_Parcel\buffered_maz_2015.dat                       | Browse | Edit     |
|                                   | media              | Scen. Name                              | Base2015                                                                        | DaySim HH File (Do not begin file name with f, n or r)                         | E:\Projects\Clients\FL_NFTPO\Models\WERPMABv1_MAR2020\Master\Base2015\Input\DaySimInput\03_Household\household_2015.dat                        | Browse | Edit     |
|                                   | - OMX              | DESCR                                   | Base Year 2015 Networks                                                         | DaySim Person File (Do not begin file name with f, n or r)                     | E: \Projects \Clients \FL_NFTPO \Models \WERPMABv 1_MAR 2020 \Master \Base 2015 \Input \DaySimInput \04_Person \person \2015.dat               | Browse | Edit     |
|                                   |                    | alt                                     | A                                                                               | WorkerIXXIFile                                                                 | E: \Projects\Clients\FL_NFTPO\Models\WERPMABv1_MAR2020\Master\Base2015\Input\DaySimInput\D5_ixxi\_jax_worker_ixxifractions.dat                 | Browse | Edit     |
|                                   | output_SWM         | Year                                    | 15                                                                              | ParkAndRide                                                                    | E:\Projects\Clients\FL_NFTPO\Models\WERPMABv1_MAR2020\Master\Base2015\Lnput\DaySimInput\05_pnr\jax_p_rNodes.txt                                | Browse | Edit     |
|                                   | naramaters.        | ClusterHandle                           | NERPM                                                                           | Availbility of Mode                                                            | E:\Projects\Clients\FL_NFTPO\Models\WERPMABv1_MAR2020\Master\Base2015\Lnput\DaySimInput\06_Roster\roster_jax.csv                               | Browse | Edit     |
|                                   | parameters         | ClusterNodes                            | 48                                                                              | DSRosterCombinationFile                                                        | E: \Projects\Clients\FL_NFTPO\Models\WERPMABv1_MAR2020\Master\Base2015\Irput\DaySimInput\06_Roster\roster.combinations_15.csv                  | Browse | Edit     |
|                                   | R-3.4.4            | DaySim Param                            | 4<br>s (Note)                                                                   | Employment                                                                     | E:\Projects\Clients\FL_NFTPO\Models\WERPMABv1_MAR2020\Master\Base2015\irput\DaySimInput\02_Parcel\emp_2015.dbf                                 | Browse | Edit     |
|                                   |                    | NProcessors                             | 20                                                                              | SeedShadowFile                                                                 | E: \Projects\Clients\FL_NFTPO\Models\WERPMABv1_MAR2020\Master\Base2015\Lrput\DaySimInput\09_SeedShadow\shadow_prices_15A.txt                   | Browse | Edit     |
|                                   | User.prg           | TAZIndexFile                            | E:   jax_taz_indexes.dat                                                        | MicrozoneNode                                                                  | E:\Projects\Clients\FL_NFTPO\Models\VERPMABv1_MAR2020\Master\Base2015\irput\DaySimInput\10_Node_to_Node\microzonenode.dat                      | Browse | Edit     |
|                                   | NERPMAR2 cat       | ParcelFile                              | buffered_maz_2015.dat                                                           | ShortestPathIndex                                                              | E:\Projects\Clients\FL_NFTPO\Models\VERPMABv1_MAR2020\Master\Base2015\input\DaySimInput\10_Node_to_Node\output_shortest_path_txt_index.dat     | Browse | Edit     |
|                                   | V HEIGH MADEleat   | HouseholdFile                           | \household_2015.dat                                                             | ShortestPathBin                                                                | E: Projects (Clients/FL NFTPO/Models/WERPMABv1 MAR2020) Master (Base 2015) [rnput(DaySimInput(10 Node to Node(output shortest path txt bin.dat | Browse | Edit     |
|                                   |                    | PersonFile                              | E:\\person_2015.dat                                                             | Check box below if there are changes                                           | in employment distribution and you are running the scenario the first time                                                                     |        |          |
|                                   |                    | WorkerIXXIFil                           | e _jax_worker_ixxifractions.da                                                  | Indate Shadow Price                                                            | ······································                                                                                                    |        |          |
|                                   |                    | ParkAndRide                             | E:    jax_p_rNodes.txt                                                          | Check hav below if there are changes                                           | in population synthesis and misrozono data                                                                                                    |        |          |
| DSRosterFile E: [ [roster_jax.csv |                    | E: [ Voster_Jax.csv                     | Check box below in there are changes in population synthesis and microzone data |                                                                                |                                                                                                    |        |          |
|                                   |                    | Employment                              | F:\\emp_2015.dbf                                                                | DaysimData i ools                                                              |                                                                                                    |        |          |
| St                                | en 1               | SeedShadowF                             | i shadow_prices_15A.txt                                                         | User-specified Values                                                          |                                                                                                    |        |          |
|                                   |                    | MicrozoneNod                            | e E:\\microzonenode.dat                                                         | PROFILE.MAS Entries (Not Normally C                                            | Changed)                                                                                                    |        |          |
|                                   |                    | ShortestPathI                           | n output_shortest_path_t                                                        | Maximum internal zone number                                                   | 2526                                                                                                    |        | \$       |
|                                   |                    | ShortestPath                            | ii output_shortest_path_t                                                       | Maximum external zone number                                                   | 2578                                                                                                    |        | •        |
|                                   |                    | NOTEC                                   | (Note)                                                                          |                                                                                |                                                                                                    |        | _        |
|                                   |                    | UDShadow                                | 0                                                                               |                                                                                | Save Close Next Back Run                                                                                                    |        |          |
|                                   |                    | NOTED                                   | (Note)                                                                          |                                                                                |                                                                                                    | $n^2$  |          |
|                                   |                    | (Note)                                  | Step 3                                                                          |                                                                                |                                                                                                    |        |          |
|                                   |                    | NOTEA                                   | (more)                                                                          |                                                                                |                                                                                                    |        |          |

• Videos at <a href="http://northfloridatpo.com/modelwiki/Support/Training">http://northfloridatpo.com/modelwiki/Support/Training</a>

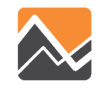

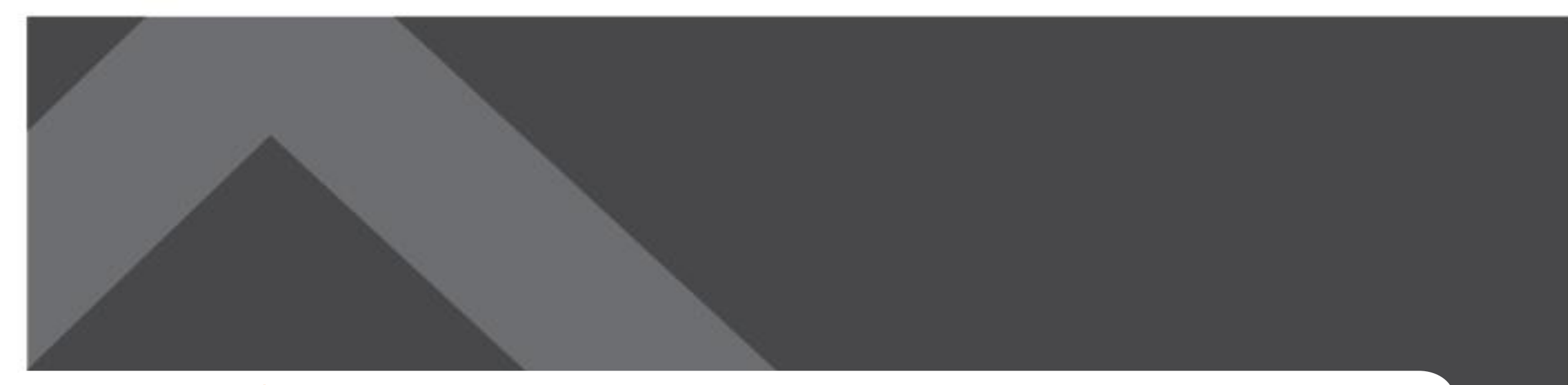

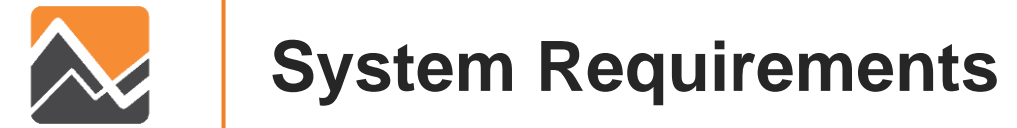

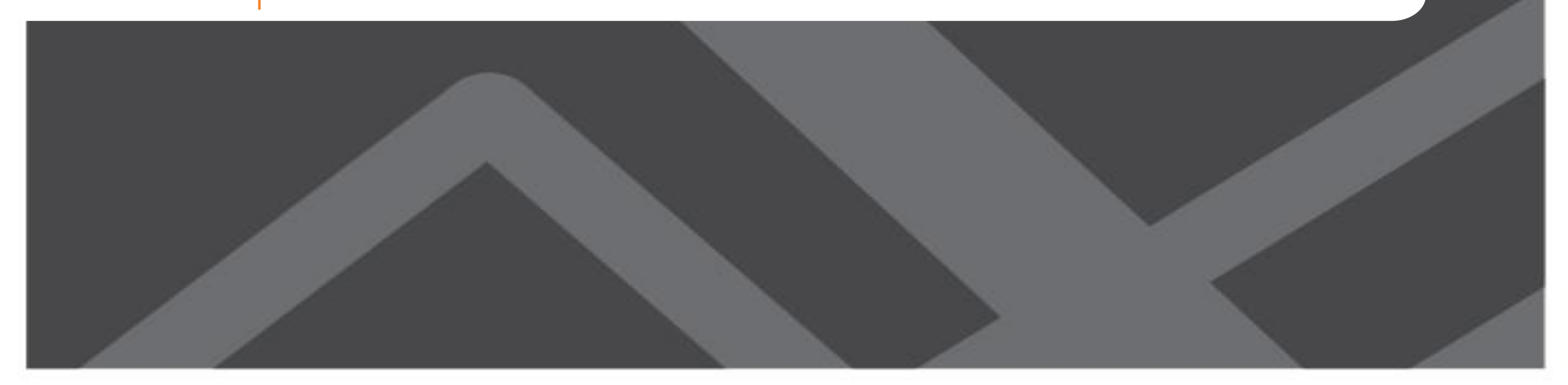

### **System Requirements**

Software Version Used for Model Development:

- Cube 6.4.4 with Cluster
- DaySim
- R (bundled with model setup)

Recommended Hardware Minimum:

- RAM 8 GB
- 4 Core Processors
- 100 GB of Storage

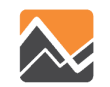

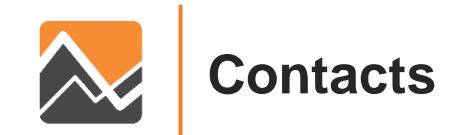

#### www.rsginc.com

Ben Stabler Director, RSG

ben.stabler@rsginc.com

Milton Locklear Transportation Planner, NFPTO

mlocklear@northfloridatpo.com